# Instrukcja obsługi Liquitrend QMW43

Pomiar przewodności i pomiar grubości osadu metodą przewodnościową i pojemnościową

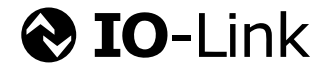

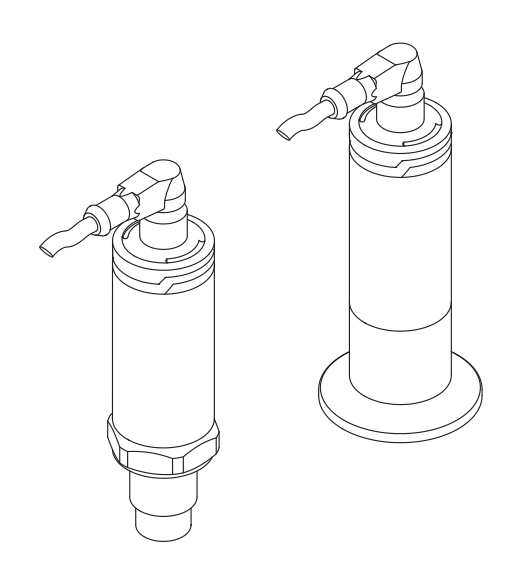

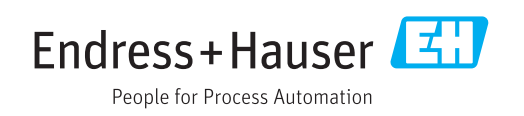

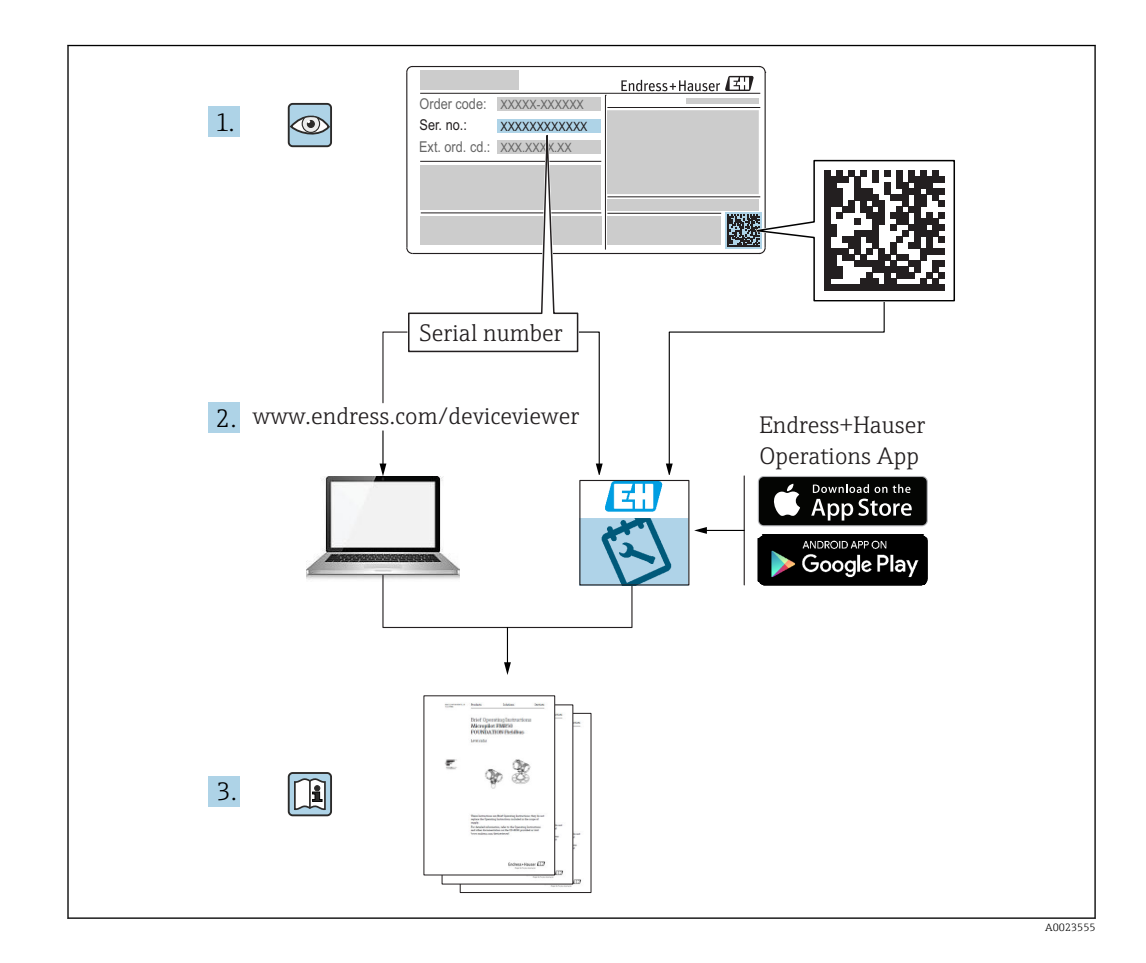

# Spis treści

| 1                                      | Informacje o niniejszym                                                                                                    |                                      |
|----------------------------------------|----------------------------------------------------------------------------------------------------|--------------------------------------|
|                                        | dokumencie 5                                                                                                    | 5                                    |
| 1.1<br>1.2<br>1.3<br>1.4               | Symbole5Terminy i skróty6Dokumentacja7Zastrzeżone znaki towarowe7                                                                                   | 5<br>5<br>7<br>7                     |
| 2                                      | Podstawowe wskazówki                                                                                                    |                                      |
|                                        | bezpieczeństwa 7                                                                                                    | 7                                    |
| 2.1<br>2.2<br>2.3<br>2.4<br>2.5<br>2.6 | Wymagania dotyczące personelu7Przeznaczenie urządzenia7Przepisy BHP8Bezpieczeństwo eksploatacji8Bezpieczeństwo produktu8Bezpieczeństwo systemów IT8 | 7<br>7<br>3<br>3<br>3<br>3<br>3<br>3 |
| 3                                      | Opis produktu 9                                                                                                    | )                                    |
| 3.1                                    | Konstrukcja przyrządu                                                                                                    | )                                    |
| 4                                      | Odbiór dostawy i identyfikacja                                                                                                    |                                      |
|                                        | produktu 9                                                                                                    | )                                    |
| 4.1<br>4.2<br>4.3<br>4.4<br>4.5        | Odbiór dostawy9Identyfikacja produktu10Adres producenta10Tabliczka znamionowa11Składowanie i transport11                                            | €<br>)<br>)<br>1<br>1                |
| 5                                      | Montaż 12                                                                                                    | 2                                    |
| 5.1                                    | Zalecenia montażowe 12                                                                                                    | 2                                    |
| 5.2<br>5.3                             | Montaż przyrządu 13<br>Kontrola po wykonaniu montażu 13                                                                                             | 3                                    |
| 6                                      | Podłączenie elektryczne 14                                                                                                    | ł                                    |
| 6.1                                    | Podłączenie przyrządu 14                                                                                                    | ł                                    |
| 6.2                                    | elektrycznych                                                                                                    | ,<br>Ŧ                               |
| 7                                      | Warianty obsługi 15                                                                                                    | 5                                    |
| 7.1<br>7.2<br>7.3                      | Informacje dotyczące komunikacji IO-Link 15Pobieranie sterowników IO-Link                                                                           | 5                                    |
| 8                                      | Integracja z systemami                                                                                                    |                                      |
|                                        | automatyki 15                                                                                                    | 5                                    |
| 8.1<br>8.2                             | Dane procesowe                                                                                                    | 5                                    |
|                                        |                                                                                                    |                                      |

| -                                                                                                    |                                                                                                    |                                                                                                    |
|----------------------------------------------------------------------------------------------------|----------------------------------------------------------------------------------------------------|----------------------------------------------------------------------------------------------------|
| 9                                                                                                    | Uruchomienie                                                                                                    | 19                                                                                                    |
| 91                                                                                                    | Sprawdzenie przed uruchomieniem                                                                                                    | 19                                                                                                    |
| 9.2                                                                                                    | Kontrolki svonalizacvine LED                                                                                                    | 19                                                                                                    |
| 9.3                                                                                                    | Zmiana parametrów przyrządu poprzez                                                                                                    |                                                                                                    |
|                                                                                                    | interfejs IO-Link                                                                                                    | 19                                                                                                    |
|                                                                                                    |                                                                                                    |                                                                                                    |
| 10                                                                                                    | Obsługa                                                                                                    | 20                                                                                                    |
| 10.1                                                                                                    | Pomiar grubości osadu w rurociągach lub                                                                                                    |                                                                                                    |
|                                                                                                    | zbiornikach                                                                                                    | 20                                                                                                    |
|                                                                                                    |                                                                                                    |                                                                                                    |
| 11                                                                                                    | Diagnostyka, wykrywanie i                                                                                                    |                                                                                                    |
|                                                                                                    | usuwanie usterek                                                                                                    | 22                                                                                                    |
| 111                                                                                                    | Wskazanie błedu                                                                                                    | 22                                                                                                    |
| 11.2                                                                                                    | Ogólne wskazówki diagnostyczne                                                                                                    | 22                                                                                                    |
| 11.3                                                                                                    | Informacje diagnostyczne sygnalizowane za                                                                                                    |                                                                                                    |
|                                                                                                    | pomocą kontrolek sygnalizacyjnych LED                                                                                                    | 22                                                                                                    |
| 11.4                                                                                                    | Zdarzenia diagnostyczne                                                                                                    | 24                                                                                                    |
| 11.5                                                                                                    | Reakcja urządzenia w przypadku usterki (stan                                                                                                    | 26                                                                                                    |
| 116                                                                                                    | Dięuu)                                                                                                    | 20<br>26                                                                                                    |
| 11.0                                                                                                    |                                                                                                    | 20                                                                                                    |
| 12                                                                                                    | Konserwacia                                                                                                    | 27                                                                                                    |
| <br>12 1                                                                                                    | Caracanio                                                                                                    | <b>-</b>                                                                                                    |
| 12.1                                                                                                    | czyszczenie                                                                                                    | 27                                                                                                    |
| 13                                                                                                    | Naprawa                                                                                                    | 27                                                                                                    |
| 12 1                                                                                                    | 7umot                                                                                                    | <b>27</b>                                                                                                    |
| 13.1                                                                                                    |                                                                                                    | 27                                                                                                    |
|                                                                                                    |                                                                                                    | 28                                                                                                    |
| 19.0                                                                                                    |                                                                                                    | 28                                                                                                    |
| 19.2                                                                                                    | Akcesoria                                                                                                    | 28<br><b>28</b>                                                                                                   |
| <b>14</b>                                                                                                    | Akcesoria                                                                                                    | 28<br>28<br>28                                                                                                    |
| <b>14</b><br>14.1<br>14.2                                                                                                    | Akcesoria         Klucz nasadowy 32 mm         Złacze wtykowe, katowe 90°                                                                                                    | 28<br>28<br>28<br>28                                                                                              |
| <b>14</b><br>14.1<br>14.2<br>14.3                                                                                                    | Akcesoria         Klucz nasadowy 32 mm         Złącze wtykowe, kątowe 90°         Złącze wtykowe, proste                                                                                                    | 28<br>28<br>28<br>28<br>29                                                                                        |
| <b>14</b><br>14.1<br>14.2<br>14.3<br>14.4                                                                                                    | Akcesoria         Klucz nasadowy 32 mm         Złącze wtykowe, kątowe 90°         Złącze wtykowe, proste         Adapter procesowy gwint M24                                                                                                    | 28<br>28<br>28<br>28<br>29<br>29                                                                                  |
| <b>14</b><br>14.1<br>14.2<br>14.3<br>14.4<br>14.5                                                                                                    | Akcesoria         Klucz nasadowy 32 mm         Złącze wtykowe, kątowe 90°         Złącze wtykowe, proste         Adapter procesowy gwint M24         Adapter spawany                                                                                                    | 28<br>28<br>28<br>29<br>29<br>30                                                                                  |
| <b>14</b><br>14.1<br>14.2<br>14.3<br>14.4<br>14.5<br>14.6                                                                                                    | Akcesoria         Klucz nasadowy 32 mm         Złącze wtykowe, kątowe 90°         Złącze wtykowe, proste         Adapter procesowy gwint M24         Adapter spawany         Nacinana nakrętka łącząca DIN11851                                                                                                    | 28<br>28<br>28<br>29<br>29<br>30<br>30                                                                            |
| <b>14</b><br>14.1<br>14.2<br>14.3<br>14.4<br>14.5<br>14.6                                                                                                    | Akcesoria         Klucz nasadowy 32 mm         Złącze wtykowe, kątowe 90°         Złącze wtykowe, proste         Adapter procesowy gwint M24         Adapter spawany         Nacinana nakrętka łącząca DIN11851                                                                                                    | 28<br>28<br>28<br>29<br>29<br>30<br>30                                                                            |
| 14.1         14.2         14.3         14.4         14.5         14.6                                                                                                    | Akcesoria         Klucz nasadowy 32 mm         Złącze wtykowe, kątowe 90°         Złącze wtykowe, proste         Adapter procesowy gwint M24         Adapter spawany         Nacinana nakrętka łącząca DIN11851         Przegląd menu obsługi                                                                                                    | 28<br>28<br>28<br>29<br>29<br>30<br>30<br>30<br><b>31</b>                                                         |
| 14.1         14.2         14.3         14.4         14.5         14.6         15                                                                                                    | Akcesoria         Klucz nasadowy 32 mm         Złącze wtykowe, kątowe 90°         Złącze wtykowe, proste         Adapter procesowy gwint M24         Adapter spawany         Nacinana nakrętka łącząca DIN11851         Przegląd menu obsługi                                                                                                    | 28<br>28<br>28<br>29<br>30<br>30<br>30<br><b>31</b>                                                               |
| 14         14.1         14.2         14.3         14.4         14.5         14.6         15         16                                                                                                    | Akcesoria         Klucz nasadowy 32 mm         Złącze wtykowe, kątowe 90°         Złącze wtykowe, proste         Adapter procesowy gwint M24         Adapter spawany         Nacinana nakrętka łącząca DIN11851         Przegląd menu obsługi         Opis parametrów urządzenia                                                                                                    | 28<br>28<br>28<br>29<br>29<br>30<br>30<br>30<br>30<br>30<br>31                                                    |
| 14         14.1         14.2         14.3         14.4         14.5         14.6         15         16         16.1                                                                                          | Akcesoria         Klucz nasadowy 32 mm         Złącze wtykowe, kątowe 90°         Złącze wtykowe, proste         Adapter procesowy gwint M24         Adapter spawany         Nacinana nakrętka łącząca DIN11851         Przegląd menu obsługi         Opis parametrów urządzenia         Identification [Identyfikacja]                                                                                                    | 28<br>28<br>28<br>29<br>30<br>30<br>30<br><b>31</b><br>32<br>32                                                   |
| 14.1         14.2         14.3         14.4         14.5         14.6         15         16         16.1         16.2         16.3                                                                           | Akcesoria         Klucz nasadowy 32 mm         Złącze wtykowe, kątowe 90°         Złącze wtykowe, proste         Adapter procesowy gwint M24         Adapter spawany         Nacinana nakrętka łącząca DIN11851         Przegląd menu obsługi         Opis parametrów urządzenia         Identification [Identyfikacja]         Diagnosis [Diagnostyka]         Parameters [Parametry]                                                                                                    | 28<br>28<br>28<br>29<br>29<br>30<br>30<br>30<br><b>31</b><br><b>32</b><br>32<br>33<br>35                          |
| 14.1         14.2         14.3         14.4         14.5         14.6         15         16         16.1         16.2         16.3                                                                           | Akcesoria         Klucz nasadowy 32 mm         Złącze wtykowe, kątowe 90°         Złącze wtykowe, proste         Adapter procesowy gwint M24         Adapter spawany         Nacinana nakrętka łącząca DIN11851         Przegląd menu obsługi         Opis parametrów urządzenia         Identification [Identyfikacja]         Diagnosis [Diagnostyka]         Parameters [Parametry]                                                                                                    | 28<br>28<br>29<br>29<br>30<br>30<br><b>31</b><br><b>32</b><br>32<br>33<br>35                                      |
| 14.1         14.1         14.2         14.3         14.4         14.5         14.6         15         16         16.1         16.2         16.3         17                                                   | Akcesoria         Klucz nasadowy 32 mm         Złącze wtykowe, kątowe 90°         Złącze wtykowe, proste         Adapter procesowy gwint M24         Adapter spawany         Nacinana nakrętka łącząca DIN11851         Przegląd menu obsługi         Opis parametrów urządzenia         Identification [Identyfikacja]         Diagnosis [Diagnostyka]         Parameters [Parametry]                                                                                                    | 28<br>28<br>29<br>29<br>30<br>30<br><b>31</b><br><b>32</b><br>32<br>33<br>35<br><b>40</b>                         |
| 14         14.1         14.2         14.3         14.4         14.5         14.6         15         16         16.1         16.2         16.3         17         17.1                                        | Akcesoria         Klucz nasadowy 32 mm         Złącze wtykowe, kątowe 90°         Złącze wtykowe, proste         Adapter procesowy gwint M24         Adapter spawany         Nacinana nakrętka łącząca DIN11851         Przegląd menu obsługi         Opis parametrów urządzenia         Identification [Identyfikacja]         Diagnosis [Diagnostyka]         Parameters [Parametry]                                                                                                    | 28<br>28<br>29<br>29<br>30<br>30<br>30<br><b>31</b><br><b>32</b><br>32<br>33<br>35<br><b>40</b>                   |
| 14         14.1         14.2         14.3         14.4         14.5         14.6         15         16         16.1         16.2         16.3         17         17.1         17.2                           | Akcesoria         Klucz nasadowy 32 mm         Złącze wtykowe, kątowe 90°         Złącze wtykowe, proste         Adapter procesowy gwint M24         Adapter spawany         Nacinana nakrętka łącząca DIN11851         Przegląd menu obsługi         Opis parametrów urządzenia         Identification [Identyfikacja]         Diagnosis [Diagnostyka]         Parameters [Parametry]         Wielkości wejściowe         Wyiście                                                                   | 28<br>28<br>29<br>29<br>30<br>30<br><b>31</b><br><b>32</b><br>33<br>35<br><b>40</b><br>40<br>41                   |
| 14         14.1         14.2         14.3         14.4         14.5         14.6         15         16         16.1         16.2         16.3         17         17.1         17.2         17.3              | Akcesoria         Klucz nasadowy 32 mm         Złącze wtykowe, kątowe 90°         Złącze wtykowe, proste         Adapter procesowy gwint M24         Adapter spawany         Nacinana nakrętka łącząca DIN11851         Przegląd menu obsługi         Opis parametrów urządzenia         Identification [Identyfikacja]         Diagnosis [Diagnostyka]         Parameters [Parametry]         Dane techniczne         Wielkości wejściowe         Wyjście         Parametry metrologiczne           | 28<br>28<br>29<br>29<br>30<br>30<br><b>31</b><br><b>32</b><br>32<br>33<br>35<br><b>40</b><br>40<br>41<br>42       |
| 14         14.1         14.2         14.3         14.4         14.5         14.6         15         16         16.1         16.2         16.3         17         17.1         17.2         17.3         17.4 | Akcesoria         Klucz nasadowy 32 mm         Złącze wtykowe, kątowe 90°         Złącze wtykowe, proste         Adapter procesowy gwint M24         Adapter spawany         Nacinana nakrętka łącząca DIN11851         Przegląd menu obsługi         Opis parametrów urządzenia         Identification [Identyfikacja]         Diagnosis [Diagnostyka]         Parameters [Parametry]         Wielkości wejściowe         Wyjście         Parametry metrologiczne         Warunki pracy: środowisko | 28<br>28<br>29<br>29<br>30<br>30<br>30<br><b>31</b><br><b>32</b><br>33<br>35<br><b>40</b><br>40<br>41<br>42<br>43 |

Spis haseł ...... 45

# 1 Informacje o niniejszym dokumencie

### 1.1 Symbole

### 1.1.1 Przeznaczenie dokumentu

Niniejsza instrukcja obsługi zawiera wszystkie informacje wymagane na różnych etapach cyklu eksploatacji urządzenia, w tym takie jak:

- Identyfikacja produktu
- Odbiór dostawy
- Przechowywanie
- Montaż
- Podłączenie
- Obsługa
- Uruchomienie
- Wykrywanie i usuwanie usterek
- Konserwacja
- Utylizacja

### 1.1.2 Symbole związane z bezpieczeństwem

#### A PRZESTROGA

Ten symbol ostrzega przed niebezpieczną sytuacją. Zlekceważenie tego zagrożenia może być przyczyną lekkich lub średnich obrażeń.

#### A NEBEZPIECZEŃSTWO

Ten symbol ostrzega przed niebezpieczną sytuacją. Zlekceważenie tego zagrożenia spowoduje poważne uszkodzenia ciała lub śmierć.

#### NOTYFIKACJA

Tym symbolem oznaczone są informacje o procedurach i innych danych, z którymi nie wiąże się niebezpieczeństwo obrażeń.

#### **A** OSTRZEŻENIE

Ten symbol ostrzega przed niebezpieczną sytuacją. Zlekceważenie tego zagrożenia może spowodować poważne uszkodzenia ciała lub śmierć.

### 1.1.3 Symbole narzędzi

ぼ Klucz płaski

### 1.1.4 Symbole i grafiki oznaczające niektóre typy informacji

Dopuszczalne Dopuszczalne procedury, procesy lub czynności.

# Zalecane

Zalecane procedury, procesy lub czynności

Zabronione Zabronione procedury, procesy lub czynności.

### i

Wskazówka Oznacza informacje dodatkowe

### 

Uwaga lub krok procedury

Wynik kroku procedury

**1, 2, 3, ...** Numery pozycji

**A, B, C, ...** Widoki

▲ → 🖪

### Instrukcje dotyczące bezpieczeństwa

Obowiązuje przestrzeganie zaleceń dotyczących bezpieczeństwa podanych w odpowiednich instrukcjach obsługi

### Odporność przewodów przyłączeniowych na temperaturę

Wymagania dotyczące rezystancji temperaturowej przewodów podłączeniowych

# 1.2 Terminy i skróty

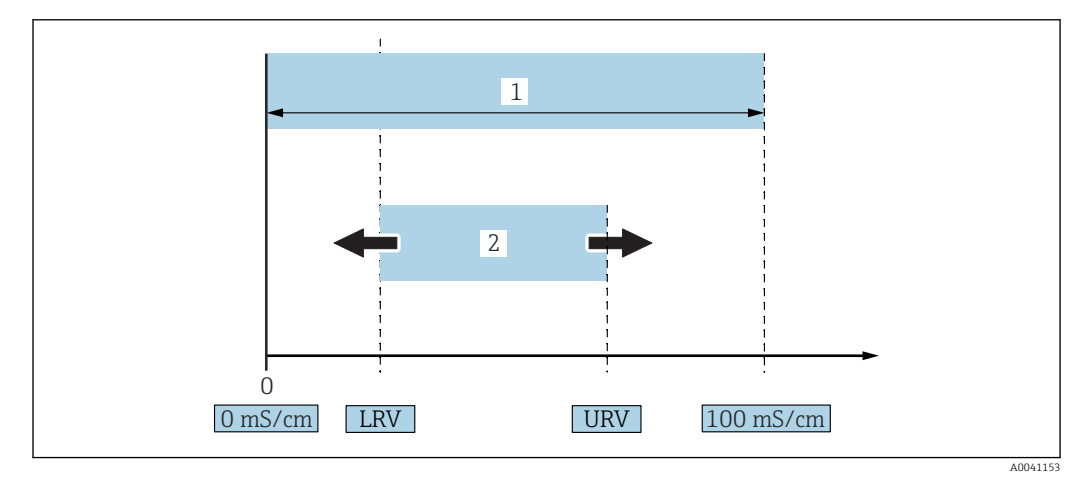

I Zakres pomiarowy, przedział (przewodność)

1 Maksymalny zakres pomiarowy przewodności

2 Zakres, który może być ustawiony

### Maksymalny zakres pomiarowy przewodności

Przedział 0 ... 100jako zakres edytowalny.

### Zakres, który może być ustawiony

Przedział między LRV (dolna wartość zakresu) a URV (górna wartość zakresu) Różnica między wartościami LRV a URV musi wynosić co najmniej 1 mS/cm. Ustawienie fabryczne: 0 ... 100 mS/cm

W zamówieniu użytkownik może określić inne indywidualnie skonfigurowane przedziały.

### Pozostałe akronimy

UHT: ultra wysoka temperatura

CIP: czyszczenie CIP

### 1.3 Dokumentacja

Yykaz dostępnej dokumentacji technicznej, patrz:

- W@M Device Viewer (www.endress.com/deviceviewer): należy wprowadzić numer seryjny podany na tabliczce znamionowej
- Aplikacja *Endress+Hauser Operations App*: należy wprowadzić numer seryjny podany na tabliczce znamionowej lub zeskanować kod QR z tabliczki znamionowej

# 1.4 Zastrzeżone znaki towarowe

### **ð IO-**Link

jest zastrzeżonym znakiem towarowym grupy IO-Link.

# 2 Podstawowe wskazówki bezpieczeństwa

# 2.1 Wymagania dotyczące personelu

Aby wykonywać niezbędne prace, takie jak np. uruchomienie i konserwacja, personel powinien spełniać następujące wymagania:

- Przeszkoleni, wykwalifikowani specjaliści powinni posiadać odpowiednie kwalifikacje do wykonania konkretnych zadań i funkcji
- Posiadać zgodę właściciela/operatora obiektu
- Znać obowiązujące przepisy
- Uważnie zapoznać się z niniejszą instrukcją obsługi i ściśle przestrzegać zawartych w niej zaleceń
- > Przestrzegać wskazówek i postępować odpowiednio do istniejących warunków

### 2.2 Przeznaczenie urządzenia

Użytkowanie niezgodne z przeznaczeniem może stwarzać zagrożenie

- Podczas pracy urządzenia należy sprawdzić, czy nie jest ono wadliwe i czy działa poprawnie
- Urządzenie powinno być używane wyłącznie do pomiaru mediów, na które materiały wchodzące w kontakt z medium są wystarczająco odporne
- ► Nie przekraczać górnych i dolnych wartości granicznych zakresu pracy urządzenia pomiarowego → patrz rozdział "Dane techniczne"

### 2.2.1 Zastosowanie niezgodne z przeznaczeniem

Producent nie ponosi żadnej odpowiedzialności za szkody spowodowane niewłaściwym zastosowaniem lub zastosowaniem niezgodnym z przeznaczeniem. Objaśnienie dla przypadków granicznych:

W przypadku cieczy specjalnych, w tym cieczy stosowanych do czyszczenia, producent udzieli wszelkich informacji dotyczących odporności na korozję materiałów pozostających w kontakcie z medium, ale nie udziela żadnych gwarancji ani nie ponosi żadnej odpowiedzialności.

### Ryzyka szczątkowe

Podczas pracy, wskutek wymiany ciepła z medium procesowym, obudowa modułu elektroniki oraz podzespoły wewnętrzne mogą nagrzewać się do temperatury 80 °C (176 °F).

Niebezpieczeństwo oparzenia wskutek kontaktu z gorącymi powierzchniami!

 W razie konieczności należy zapewnić odpowiednie środki ochrony, aby uniknąć oparzeń.

# 2.3 Przepisy BHP

Podczas obsługi przyrządu:

 Zawsze należy mieć nałożony niezbędny sprzęt ochrony osobistej, określony w przepisach krajowych.

W przypadku wykonywania robót spawalniczych na rurociągach:

 Niedopuszczalne jest uziemianie urządzenia spawalniczego z wykorzystaniem przyrządu.

Dotykanie urządzenia mokrymi rękami:

 Ze względu na zwiększone ryzyko porażenia elektrycznego należy zakładać rękawice ochronne.

# 2.4 Bezpieczeństwo eksploatacji

Ryzyko obrażeń ciała!

- Urządzenie można użytkować wyłącznie wtedy, gdy jest sprawne technicznie i wolne od usterek i wad.
- ► Za niezawodną pracę urządzenia odpowiada operator.

### Przeróbki urządzenia

Niedopuszczalne są nieautoryzowane przeróbki urządzenia, które mogą spowodować niebezpieczeństwo trudne do przewidzenia.

▶ Jeśli mimo to przeróbki są niezbędne, należy skontaktować się z Endress+Hauser.

### Naprawa

Nie przewiduje się napraw tego urządzenia  $\rightarrow$  1 rozdział "Naprawa".

### 2.5 Bezpieczeństwo produktu

Przyrząd został skonstruowany oraz przetestowany zgodnie z aktualnym stanem wiedzy technicznej i opuścił zakład producenta w stanie gwarantującym niezawodne działanie.

Spełnia ogólne wymagania bezpieczeństwa i wymogi prawne. Ponadto jest zgodny z dyrektywami unijnymi wymienionymi w Deklaracji Zgodności WE dla konkretnego przyrządu. Endress+Hauser potwierdza to poprzez umieszczenie na urządzeniu znaku CE.

# 2.6 Bezpieczeństwo systemów IT

Gwarancja producenta jest udzielana wyłącznie wtedy, gdy urządzenie jest zainstalowane i użytkowane zgodnie z Instrukcją obsługi. Przyrząd posiada wbudowane mechanizmy zabezpieczające, chroniące użytkownika przed skutkami nieostrożnej zmiany ustawień.

Zapewnić dodatkowe zabezpieczenie przyrządu i przesyłanie danych do/z urządzenia

 Zabezpieczenia IT określone w zasadach bezpieczeństwa właściciela/operatora instalacji muszą być wdrożone przez samych właścicieli/operatorów.

# 3 Opis produktu

- Kompaktowy przyrząd pomiarowy
- Ciągły pomiar konduktometryczny i pojemnościowy składników medium w celu pomiaru grubości i przewodności osadu

Montaż czołowy w rurociągu lub zbiorniku, mieszalniku i naczyniu procesowym umożliwia optymalizację procesu czyszczenia CIP, aplikacji UHT i czasu cyklu procesu.

# 3.1 Konstrukcja przyrządu

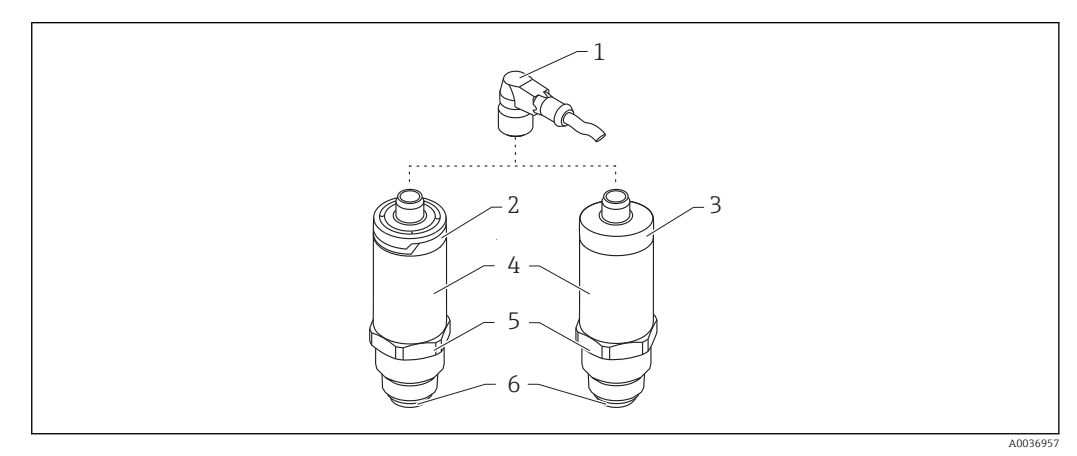

- 🖻 2 Konstrukcja przyrządu
- 1 Wtyk M12
- 2 Plastikowa pokrywa obudowy, stopień ochrony IP65/67
- 3 Metalowa pokrywa obudowy, stopień ochrony IP66/68/69
- 4 Obudowa
- 5 Przyłącze procesowe
- 6 Sonda

# 4 Odbiór dostawy i identyfikacja produktu

# 4.1 Odbiór dostawy

Przy odbiorze dostawy należy sprawdzić:

□czy kod zamówieniowy w dokumentach przewozowych jest identyczny jak na naklejce urządzenia,

□czy wyrób nie jest uszkodzony,

□czy dane na tabliczce znamionowej są zgodne z danymi w zamówieniu i w dokumentach przewozowych,

□czy dołączono zalecenia dotyczące bezpieczeństwa Ex (XA) (w stosownych przypadkach, patrz tabliczka znamionowa).

<table-of-contents> Jeśli jeden z warunków nie jest spełniony, należy skontaktować się z producentem.

# 4.2 Identyfikacja produktu

Możliwe opcje identyfikacji przyrządu pomiarowego są następujące:

- Dane na tabliczce znamionowej
- Numer seryjny
- Dwuwymiarowy kod matrycowy (kod QR)
- Pozycje rozszerzonego kodu zamówieniowego podane w dokumentach przewozowych
- W W@M Device Viewer wprowadzić numer seryjny podany na tabliczkach znamionowych (www.pl.endress.com/deviceviewer)
  - └→ Wyświetlone zostaną wszystkie informacje o danym przyrządzie oraz zakresie dokumentacji technicznej dla tego przyrządu.
- ► W aplikacji *Endress+Hauser Operations* wprowadzić numer seryjny podany na tabliczce znamionowej lub za pomocą aplikacji *Endress+Hauser Operations* zeskanować dwuwymiarowy kod kreskowy (kod QR) podany na tabliczce znamionowej
  - └ Wyświetlone zostaną wszystkie informacje o danym przyrządzie oraz zakresie dokumentacji technicznej dla tego przyrządu.

# 4.3 Adres producenta

Endress+Hauser SE+Co. KG Hauptstraße 1 79689 Maulburg, Niemcy Adres zakładu producenta: patrz tabliczka znamionowa.

# 4.4 Tabliczka znamionowa

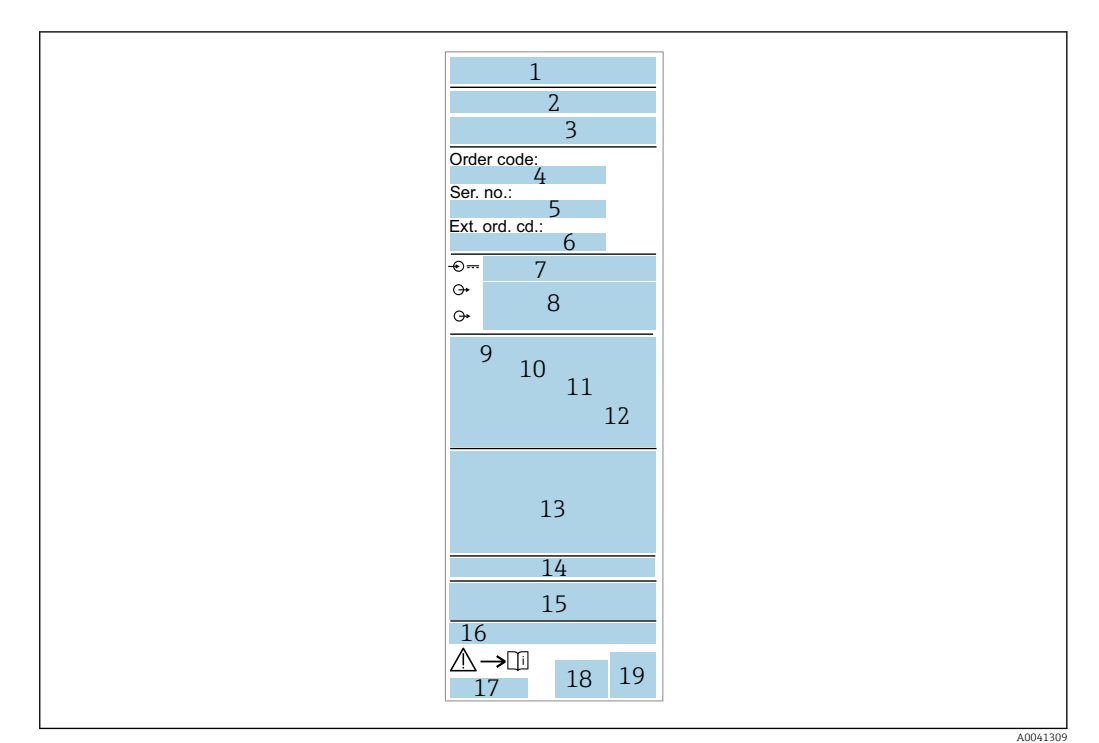

- 1 Nazwa/logo producenta
- 2 Nazwa przyrządu
- 3 Adres producenta
- 4 Kod zamówieniowy
- 5 Numer seryjny 6 Docesor v kod zamóv
- 6 Rozszerzony kod zamówieniowy
- 7 Napięcie zasilania
- 8 Wyjście sygnałowe
- 9 Temperatura medium procesowego
- 10 Zakres temperatury otoczenia
- 11 Ciśnienie medium procesowego
- 12 Oprogramowanie
- 13 Symbole certyfikatów, typ komunikacji (opcja)
- 14 Stopień ochrony, n p. IP, NEMA
- 15 Dane dotyczące certyfikatów i dopuszczeń
- 16 Oznaczenie punktu pomiarowego (opcja)
- 17 Oznaczenie instrukcji obsługi
- 18 Data produkcji: rok-miesiąc
- 19 Dwuwymiarowy kod matrycowy (kod QR)

# 4.5 Składowanie i transport

### 4.5.1 Warunki składowania

- Dopuszczalna temperatura składowania: -40 ... +85 °C (-40 ... +185 °F)
- Używać oryginalnego opakowania.

# 4.5.2 Transport przyrządu do miejsca montażu w punkcie pomiarowym

Przyrząd należy transportować do miejsca montażu w punkcie pomiarowym w oryginalnym opakowaniu.

# 5 Montaż

### 5.1 Zalecenia montażowe

### 5.1.1 Miejsce montażu

Montaż w naczyniu procesowym, rurociągu lub zbiorniku.

### 5.1.2 Naczynie procesowe lub zbiornik

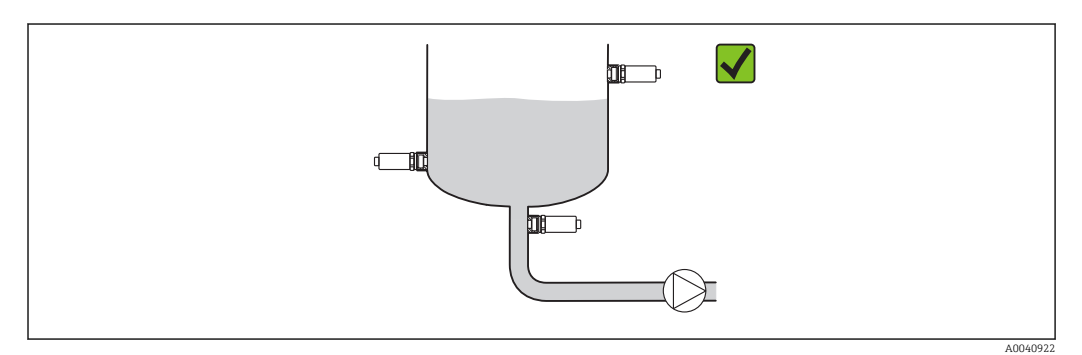

B 3 Przykładowe sposoby montażu

### 5.1.3 Rury

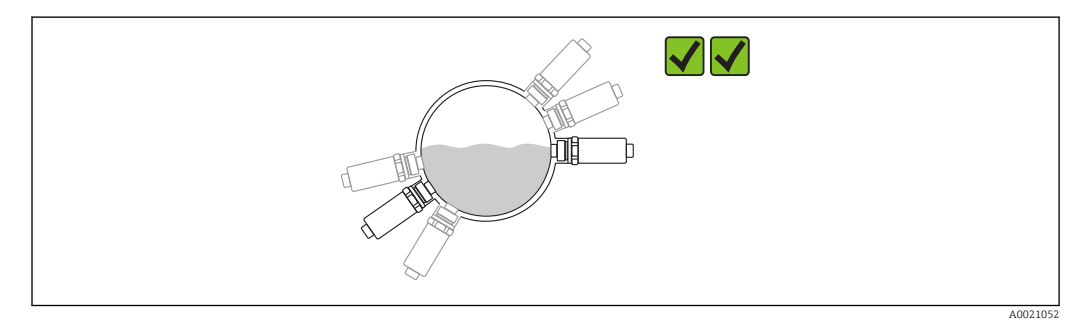

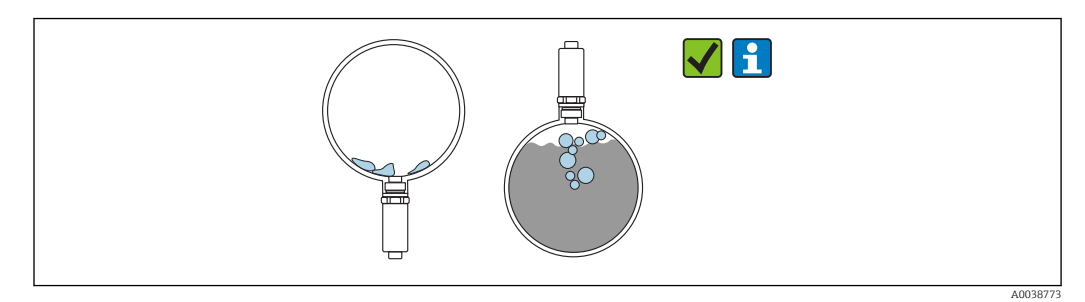

E 5 Pozycja pionowa  $\rightarrow$  należy uwzględnić gromadzenie się osadu lub pęcherzyków gazu na czujniku

Jeśli czujnik został zamontowany w pozycji pionowej, należy wziąć pod uwagę możliwość gromadzenia się na nim osadu lub tworzenia się pęcherzyków gazu. Jeśli czujnik jest zakryty częściowo lub jeśli nagromadziły się na nim zanieczyszczenia lub pęcherzyki powietrza, będzie to miało wpływ na wartości mierzone.

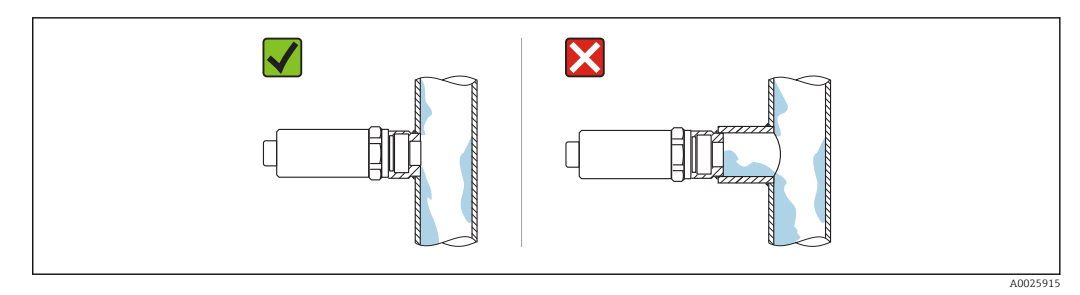

🖻 6 🔹 Pozycja w przypadku montażu licującego ze ścianką rury

### 5.1.4 Specjalne zalecenia montażowe

• Podczas montażu wtyczki nie dopuścić do przedostania się wilgoci do wtyczki ani gniazda

Zabezpieczyć obudowę przed uderzeniami

### 5.2 Montaż przyrządu

### 5.2.1 Niezbędne narzędzia

- Klucz płaski
- ${\scriptstyle \bullet}\,$  W punktach pomiarowych o ograniczonym dostępie użyć klucza nasadowego

Podczas dokręcania należy chwytać wyłącznie za sześciokątny element 32 mm. Moment dokręcenia: 15 ... 30 Nm (11 ... 22 lbf ft)

### 5.2.2 Wskazówki montażowe

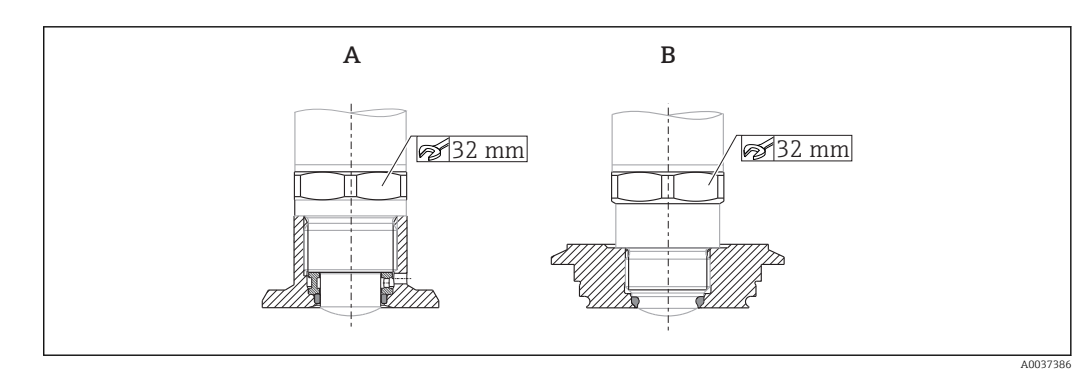

- Przykładowe sposoby montażu
- A Gwint G 3/4", G 1"

B Gwint M24x1.5

# 5.3 Kontrola po wykonaniu montażu

Czy przyrząd nie jest uszkodzony (kontrola wzrokowa)?

Czy przyrząd odpowiada parametrom w punkcie pomiarowym?

- Temperatura medium procesowego
- Ciśnienie medium procesowego
- Zakres temperatury otoczenia
- Zakres pomiarowy

Czy numer i oznaczenie punktu pomiarowego są poprawne (kontrola wzrokowa)?

□ Czy przyrząd jest odpowiednio zabezpieczony przed wilgocią i bezpośrednim działaniem promieniowania słonecznego?

Czy przyrząd jest należycie zabezpieczony przed przegrzaniem?

Czy wszystkie śruby montażowe i zabezpieczające są odpowiednio dokręcone?Czy przyrząd jest odpowiednio zamontowany?

# 6 Podłączenie elektryczne

# 6.1 Podłączenie przyrządu

### 

Ryzyko uszkodzenia ciała wskutek niekontrolowanego uruchomienia procesów!

- Przed przystąpieniem do wykonania podłączeń elektrycznych wyłączyć zasilanie.
- ▶ Należy sprawdzić, czy nie nastąpiło przypadkowe uruchomienie procesów.

### 

### Niewłaściwe podłączenie zagraża bezpieczeństwu elektrycznemu!

- Zgodnie z normą PN-EN 61010, przyrząd powinien być wyposażony w oddzielny wyłącznik lub wyłącznik automatyczny.
- Źródło napięcia: obwód zasilania z zabezpieczeniem przeciwporażeniowym lub obwód klasy 2 (wg normy stosowanej w Ameryce Północnej).
- Przyrząd powinien posiadać bezpiecznik topikowy 500 mA (zwłoczny).

Przyrząd posiada wbudowany układ zabezpieczający przed odwrotną polaryzacją.

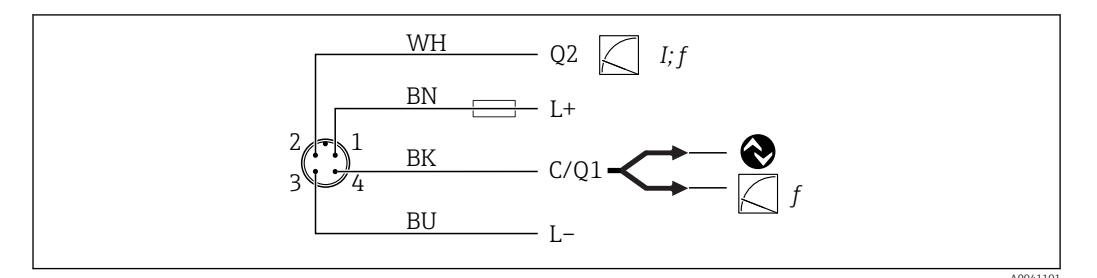

🖻 8 Schemat podłączenia

| + zasilania                                                    |
|----------------------------------------------------------------|
| Wyjście prądowe 4 20 mA lub częstotliwościowe 300 3000 Hz      |
| - zasilania                                                    |
| Komunikacja IO-Link lub wyjście częstotliwościowe 300 3 000 Hz |
|                                                                |

# 6.2 Kontrola po wykonaniu podłączeń elektrycznych

Czy urządzenie i kabel nie są uszkodzone (kontrola wzrokowa)?

□Czy napięcie zasilania jest zgodne ze specyfikacjami na tabliczce znamionowej?

Czy przy podłączonym zasilaniu świeci się zielona dioda LED?

Czy w przypadku wersji z komunikacją IO-Link pulsuje zielona dioda LED?

# 7 Warianty obsługi

# 7.1 Informacje dotyczące komunikacji IO-Link

IO-Link to połączenie typu punkt-punkt służące do komunikacji między przyrządem a stacją IO-Link master. Praca w systemie IO-Link wymaga modułu z obsługą komunikacji IO-Link (IO-Link Master). Interfejs komunikacyjny IO-Link umożliwia bezpośredni dostęp do danych procesowych i diagnostycznych. Pozwala także na parametryzację przyrządu pomiarowego w trakcie wykonywania pomiarów.

Parametry warstwy fizycznej przyrządu:

- Specyfikacja IO-Link: wersja 1.1
- IO-Link Smart Sensor Profile 2. Edycja
- Obsługa trybu SIO: tak
- Prędkość transmisji: COM2; 38,4 kBaud
- Minimalny czas cyklu: 6 ms
- Długość danych procesowych: 32 bity
- Pamięć danych IO-Link: Tak
- Konfiguracja bloków: Tak

Niezależnie od ustawień domyślnych wybranych przez klienta, przyrząd zawsze dysponuje opcją komunikacji lub możliwością skonfigurowania przez interfejs IO-Link.

# 7.2 Pobieranie sterowników IO-Link

http://www.pl.endress.com/Pobierz

- Na wyświetlonej liście wybierz opcję "Device Driver" [Sterownik przyrządu]
- W polu wyszukiwania Type [Typ] wybierz "IO Device Description (IODD)"
- W polu wyszukiwania Product Code [Kod produktu] wpisz kod przyrządu
- Kliknij przycisk "Search" [Szukaj]  $\rightarrow$  Zaznacz wynik  $\rightarrow$  Pobierz

Opcjonalnie: w polu wyszukiwania "Text search" [Wyszukiwanie tekstowe] wpisz nazwę przyrządu.

### 7.3 Struktura menu obsługi

🗈 Rozdział "Przegląd menu obsługi" → 🗎 31

# 8 Integracja z systemami automatyki

### 8.1 Dane procesowe

| Bit        | 0 (LSB)         | 1                  |                  | 22                                  | 23 (MSB)             | 24    |  | 31 |
|------------|-----------------|--------------------|------------------|-------------------------------------|----------------------|-------|--|----|
| Urządzenie | Przewodność: 0  | 110 000 µS/c       | m, rozdzielczość | Osad: 0 10 mm, rozdzielczość 0,1 mm |                      |       |  |    |
|            | UInt24: przesur | nięcie = 0, gradie | nt = 0.1         | UInt8: przesuni                     | ęcie = 0, gradient = | = 0.1 |  |    |

Dodatkowo wartość grubości osadu i przewodności można odczytywać, korzystając z kanału komunikacji ISDU (hex) 0x0028 w trybie acyklicznej wymiany danych.

# 8.2 Odczyt i zapis danych urządzenia (kanał ISDU – Indexed Service Data Unit)

Dane urządzenia są przesyłane acyklicznie i na żądanie urządzenia IO-Link master. Za pomocą danych urządzenia można odczytywać następujące wartości parametrów i statusów urządzenia:

| Identyfikator                                                  | ISDU<br>(dec) | ISDU<br>(hex) | Rozmiar<br>[bajty] | Typ<br>danych | Dostęp | Wartość<br>domyślna                             | Zakres<br>wartości                                                                      | Przesunięcie/<br>gradient | Pamięć<br>danych | Granice zakresu |
|----------------------------------------------------------------|---------------|---------------|--------------------|---------------|--------|-------------------------------------------------|-----------------------------------------------------------------------------------------|---------------------------|------------------|-----------------|
| Extended order<br>code<br>[Rozszerzony kod<br>zamówieniowy]    | 259           | 0x0103        | 60                 | String        | 0/-    |                                                 |                                                                                         |                           |                  |                 |
| ENP_VERSION<br>[Wersja ENP]                                    | 257           | 0x0101        | 16                 | String        | 0/-    |                                                 |                                                                                         |                           |                  |                 |
| Device Type [Typ<br>urządzenia]                                | 256           | 0x0100        | 2                  | Uinteger16    | 0/-    | 0x91FB                                          |                                                                                         |                           |                  |                 |
| Simulation<br>buildup<br>[Symulacja<br>osadu]                  | 66            | 0x0042        | 1                  | UInt8         | o/z    | 0 ~ OFF<br>[WYŁ.]                               | 0 ~ OFF [WYŁ.]<br>1 ~ ON [WŁ.]                                                          |                           | Nie              | 0 1             |
| Simulated<br>buildup<br>[Symulowany<br>osad]                   | 85            | 0x0055        | 4                  | Int16         | 0/z    | 10                                              | 0 10,0                                                                                  |                           | Tak              | 0 10,0          |
| Simulation<br>conductivity<br>[Symulacja<br>przewodności]      | 90            | 0x005A        | 1                  | UInt8         | 0/z    | 0 ~ OFF<br>[WYŁ.]                               | 0 ~ OFF [WYŁ.]<br>1 ~ ON [WŁ.]                                                          |                           | Nie              | 01              |
| Simulated<br>conductivity<br>[Symulowana<br>przewodność]       | 86            | 0x0056        | 4                  | UInt32        | 0/z    | 100000,0                                        | 0 110 000,0                                                                             |                           | Tak              | 0 110 000,0     |
| Device search<br>[Wyszukiwanie<br>urządzenia]                  | 69            | 0x0045        | 1                  | UInt8         | 0/z    | 0 ~ OFF<br>[WYŁ.]                               | 0 ~ OFF [WYŁ.]<br>1 ~ ON [WŁ.]                                                          | 0/1                       | Nie              | 01              |
| Sensor Check<br>[Sprawdzanie<br>czujnika]                      | 70            | 0x0046        | 1                  | UInt8         | -/z    | 0 ~ OFF<br>[WYŁ.]                               | 0 ~ OFF [WYŁ.]<br>1 ~ ON [WŁ.]                                                          | 0/1                       | Nie              | 01              |
| Operating Mode<br>1 (OU1) [Tryb<br>pracy 1 (1OU1)]             | 108           | 0x006C        | 1                  | UInt8         | o/z    | OFF [WYŁ.]                                      | 0 ~ OFF [WYŁ.]<br>3 ~ Frequency<br>[Częstotliw.]                                        |                           | Tak              | 04              |
| Operating Mode<br>2 (OU2) [Tryb<br>pracy 2 (OU2)]              | 97            | 0x0061        | 1                  | UInt8         | o/z    | 3 ~ Frequency<br>[Częstotliw.]<br>(przewodność) | 2 ~ 4 20 mA<br>(osad)<br>3 ~ Frequency<br>[Częstotliw.]<br>4 ~ 4 20 mA<br>(przewodność) |                           | Tak              | 04              |
| Damping buildup<br>(TAU) [Tłumienie<br>pomiaru osadu<br>(TAU)] | 106           | 0x006A        | 2                  | UInt16        | 0/z    | 5                                               | 0,1 60 s                                                                                | 0/0.1                     | Tak              | 1 600           |

## 8.2.1 Parametry konfiguracyjne specyficzne dla Endress+Hauser

| Identyfikator                                                                               | ISDU<br>(dec) | ISDU<br>(hex) | Rozmiar<br>[bajty] | Typ<br>danych | Dostęp | Wartość<br>domyślna | Zakres<br>wartości                                    | Przesunięcie/<br>gradient            | Pamięć<br>danych | Granice zakresu  |
|---------------------------------------------------------------------------------------------|---------------|---------------|--------------------|---------------|--------|---------------------|-------------------------------------------------------|--------------------------------------|------------------|------------------|
| Damping<br>conductivity<br>(TAU) [Tłumienie<br>pomiaru<br>przewodności<br>(TAU)]            | 105           | 0x0069        | 2                  | UInt16        | o/z    | 5                   | 0,1 60 s                                              | 0/0.1                                | Tak              | 1 600            |
| DC-Media [Stała<br>dielektryczna DC<br>medium]                                              | 104           | 0x0068        | 2                  | UInt16        | 0/z    | 13                  | 2 85                                                  | 0/0.1                                | Tak              | 200 8 500        |
| Calibrate buildup<br>zero (GTZ)<br>[Kalibracja zera<br>pomiaru osadu<br>(GTZ)]              | 67            | 0x0043        | 1                  | UInt8         | -/z    | 0                   | 0 ~ Empty<br>[Pusty]<br>1 ~ Set Zero<br>[Ustaw. zera] |                                      |                  | 01               |
| Offset buildup<br>[Przesunięcie<br>pomiaru osadu]                                           | 98            | 0x0062        | 2                  | UInt16        | 0/z    | 0                   | 0 10                                                  | 0/0.01                               | Tak              | 1 90             |
| Get DC-Media<br>[Odczytaj wartość<br>DC medium]                                             | 87            | 0x0057        | 1                  | Uint16        | -/z    |                     | 0 do 1                                                |                                      | Nie              | 01               |
| Lower Range<br>Value for 4 mA<br> Dolna wartość<br>zakresu<br>odpowiadająca 4<br>mA]        | 116           | 0x0074        | 4                  | Uint32        | o/z    | 0.0                 | od 0 do<br>150000                                     | 0/0.01                               | Tak              | 1 150 000        |
| Upper Range<br>Value for 20 mA<br> Górna wartość<br>zakresu<br>odpowiadająca<br>20 mA]      | 117           | 0x0075        | 4                  | Uint32        | o/z    | 110 000             | od 0 do<br>150000                                     | 0/0.01                               | Tak              | 1 150 000        |
| Lower Range<br>Value for 300 Hz<br>[Dolna wartość<br>zakresu<br>odpowiadająca<br>300 Hz]    | 114           | 0x0072        | 4                  | Uint32        | o/z    | 0.0                 | od 0 do<br>150000                                     | 0/0.01                               | Tak              | 1 150 000        |
| Upper Range<br>Value for 3000<br>Hz [Górna<br>wartość zakresu<br>odpowiadająca<br>3000 Hz]  | 115           | 0x0073        | 4                  | Uint32        | o/z    | 110 000             | od 0 do<br>150000                                     | 0/0.01                               | Tak              | 1 150 000        |
| Operating hours<br>[Czas pracy]                                                             | 96            | 0x0060        | 4                  | UInt32        | 0/-    | 0                   | 0 2^32                                                | 0/0.016667                           | Nie              | 0 2 ^32          |
| μC-temperature<br>[μC-<br>Temperatura]                                                      | 91            | 0x005B        | 1                  | Int8          | 0/-    |                     | -128 127                                              | °C: 0/1<br>°F: 32/1.8<br>K: 273.15/1 | Nie              | -128 127         |
| Unit changeover<br>(UNI) - µC-<br>Temperature<br> Zmiana<br>jednostki - µC-<br>Temperatura] | 80            | 0x0050        | 1                  | UInt8         | o/z    | °C                  | 0 ~ °C<br>1 ~ °F<br>2 ~ K                             | 0/0                                  | Tak              | 02               |
| Minimum µC-<br>Temperature<br>[Minimalna µC-<br>Temperatura]                                | 92            | 0x005C        | 1                  | Int16         | 0/-    | 127                 |                                                       | °C: 0/1<br>°F: 32/1.8<br>K: 273.15/1 | Nie              | -<br>32768 32767 |

| Identyfikator                                                         | ISDU<br>(dec) | ISDU<br>(hex) | Rozmiar<br>[bajty] | Typ<br>danych | Dostęp | Wartość<br>domyślna | Zakres<br>wartości                                                         | Przesunięcie/<br>gradient            | Pamięć<br>danych | Granice zakresu    |
|-----------------------------------------------------------------------|---------------|---------------|--------------------|---------------|--------|---------------------|----------------------------------------------------------------------------|--------------------------------------|------------------|--------------------|
| Maximum μC-<br>Temperature<br>[Maksymalna<br>μC-Temperatura]          | 93            | 0x005D        | 1                  | Int16         | 0/-    | -128                |                                                                            | °C: 0/1<br>°F: 32/1.8<br>K: 273.15/1 | Nie              | -<br>32 768 32 767 |
| Reset µC-<br>Temperatures<br>[Reset µC-<br>Temperatura]<br>(przycisk) | 94            | 0x005E        | 1                  | UIntegerT     | -/z    | False               | 0 ~ False<br>[Fałsz]<br>1 ~ Reset<br>Temperature<br>[Reset<br>temperatury] |                                      |                  | 01                 |

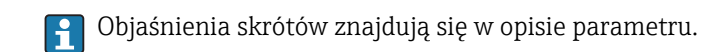

### 8.2.2 Parametry urządzenia w wersji IO-Link

| Identyfikator                                           | ISDU (dec) | ISDU (hex)          | Rozmiar [bajty] | Typ danych | Dostęp | Wartość domyślna                                                                                   | Pamięć<br>danych |
|---------------------------------------------------------|------------|---------------------|-----------------|------------|--------|----------------------------------------------------------------------------------------------------|------------------|
| Serial number [Numer seryjny]                           | 21         | 0x0015              | maks. 16        | String     | o/-    |                                                                                                    |                  |
| Firmware version [Wersja<br>oprogramowania]             | 23         | 0x0017              | maks. 64        | String     | 0/-    |                                                                                                    |                  |
| ProductID [ID urządzenia]                               | 19         | 0x0013              | maks. 64        | String     | 0/-    | QMW43                                                                                              |                  |
| ProductName [Nazwa urządzenia]                          | 18         | 0x0012              | maks. 64        | String     | 0/-    | Liquitrend                                                                                         |                  |
| ProductText [Opis urządzenia]                           | 20         | 0x0014              | maks. 64        | String     | 0/-    | Buildup, homogeneity,<br>product recognition<br>[Osad, jednorodność,<br>rozpoznawanie<br>produktu] |                  |
| VendorName [Nazwa producenta]                           | 16         | 0x0010              | maks. 64        | String     | 0/-    | Endress+Hauser                                                                                     |                  |
| VendorId [ID producenta]                                | od 7 do 8  | 0x0007 do<br>0x0008 |                 |            | 0/-    | 17                                                                                                 |                  |
| VendorText [Tekst producenta]                           | 17         | 0x0011              | maks. 64        | String     | 0/-    | People for Process<br>Automation                                                                   |                  |
| ID urządzenia                                           | 9 do 11    | 0x0009 do<br>0x000B |                 |            | 0/-    | 0x000600                                                                                           |                  |
| Hardware Revision [Wersja sprzętu]                      | 22         | 0x0016              | maks. 64        | String     | 0/-    |                                                                                                    |                  |
| Application Specific Tag [Ozn.<br>punktu pomiarowego]   | 24         | 0x0018              | 32              | String     | o/z    |                                                                                                    |                  |
| Actual Diagnostics (STA) [Bieżąca<br>diagnostyka (STA)] | 260        | 0x0104              | 4               | String     | 0/-    |                                                                                                    | Nie              |
| Last Diagnostic (LST) [Ostatnia<br>diagnostyka (LST)]   | 261        | 0x0105              | 4               | String     | 0/-    |                                                                                                    | Nie              |

### 8.2.3 Polecenia systemowe

| Identyfikator                                                                  | ISDU (dec) | ISDU (hex) | Zakres wartości                        | Dostęp |
|--------------------------------------------------------------------------------|------------|------------|----------------------------------------|--------|
| Reset to factory settings (RES) [Przywróć ustawienia fabryczne]                | 130        | 0x0082     |                                        | -/z    |
| Device Access Locks.Data Storage Lock [Blokada dostępu. Blokada zapisu danych] | 12         | 0x000C     | 0 ~ False [Fałsz]<br>2 ~ True [Prawda] |        |

# 9 Uruchomienie

# 9.1 Sprawdzenie przed uruchomieniem

Przed uruchomieniem przyrządu należy upewnić się, że zostały wykonane czynności kontrolne po wykonaniu montażu oraz po wykonaniu podłączeń elektrycznych.

Listy kontrolne w rozdziałach zatytułowanych

- Kontrola po wykonaniu montażu
- Kontrola po wykonaniu podłączeń elektrycznych

# 9.2 Kontrolki sygnalizacyjne LED

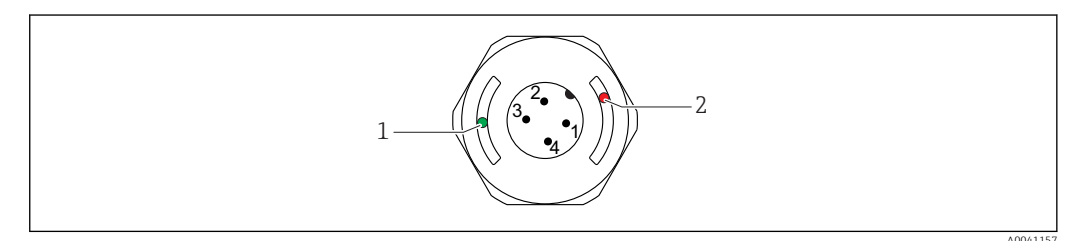

Rozmieszczenie kontrolek LED w pokrywie obudowy

- 1 zielona (GN), status, komunikacja
- 2 czerwona (RD), ostrzeżenie lub awaria

### Opis funkcji kontrolek LED

### Poz. 1: zielona (GN) status, komunikacja

- Świeci: brak komunikacji
- Pulsuje: aktywna komunikacja, częstotliwość pulsowania
- Pulsuje ze zwiększoną jasnością: wyszukiwanie urządzenia (identyfikacja urządzenia), częstotliwość pulsowania JUNU\_NUL

### Pozycja 2: czerwona (RD) ostrzeżenie lub awaria

- Ostrzeżenie/konieczna obsługa:
- pulsuje: błąd naprawialny, np. błąd wzorcowaniaBłąd/awaria przyrządu:
- Świeci się: patrz "Diagnostyka, wykrywanie i usuwanie usterek"

Metalowa pokrywa obudowy (IP69) nie posiada zewnętrznych kontrolek sygnalizacyjnych LED.

## 9.3 Zmiana parametrów przyrządu poprzez interfejs IO-Link

### Parametryzacja bloków:

Wszystkie zmienione parametry będą aktywne dopiero po pobraniu.

### Konfiguracja bezpośrednia:

Pojedynczy zmieniony parametr jest aktywny bezpośrednio po wprowadzeniu.

Każda zmiana ustawień musi być zatwierdzona przyciskiem Enter, aby zaczęła obowiązywać.

### **A**OSTRZEŻENIE

Ryzyko uszkodzenia ciała lub wystąpienia szkód w mieniu wskutek niekontrolowanego uruchomienia procesów!

▶ Należy sprawdzić, czy nie nastąpiło niekontrolowane uruchomienie procesów.

**Uruchomienie z ustawieniami domyślnymi wybranymi przez klienta:** Możliwe jest rozpoczęcie eksploatacji przyrządu bez dodatkowej konfiguracji.

#### Uruchomienie z ustawieniami fabrycznymi:

Jeśli wymagane jest ustawienie specyficzne dla aplikacji, zakres pomiarowy i przypisanie wyjść można zmienić za pomocą interfejsu IO-Link.

# 10 Obsługa

# 10.1 Pomiar grubości osadu w rurociągach lub zbiornikach

### 10.1.1 Przykład zastosowania

- Stan układu = pusty
- Ustawienie wyjścia OU1 na urządzeniu = osad (pomiar grubości osadu)
- Ustawienie wyjścia OU2 na urządzeniu = przewodność

Urządzenie jest zamontowane w rurociągu lub na ściance zbiornika. Podczas procesu zdarza się, że rura lub zbiornik nie są napełnione.

Aby sprawdzić, czy cykl czyszczenia dał oczekiwane efekty, a produkt końcowy ma odpowiednią jakość, musimy wiedzieć, czy w układzie nie ma pozostałości medium lub środka czyszczącego.

Urządzenie wykrywa grubość osadu powstałego w rurze lub na ściance zbiornika. Wartość pomiaru osadu jest przesyłana jako wartość mierzona na używanym wyjściu.

Sygnał wyjściowy grubości osadu może przyjmować wartość w zakresie 0 ... 10 mm, jak pokazano w tym przykładzie.

Wyjście jest ustawione na wartość  $\geq$  0,1 mm tak długo, jak możliwe jest np. wykrycie przewodności elektrycznej medium lub środka czyszczącego.

Przykładowe media: biofilmy, bardzo cienkie, przewodzące warstwy zanieczyszczeń lub warstwy osadu spowodowane pozostałościami użytego środka czyszczącego, o grubości 0,1 mm.

Wyjście OU2 (ustawione na przewodność) wysyła sygnał aktualnej przewodności bez kompensacji temperatury. Umożliwia to odróżnienie zanieczyszczenia środkami chemicznymi od medium. Przykłady:

- Bardzo niska przewodność resztkowa w jednocyfrowym zakresie µS/cm wskazuje na bardzo cienką warstewkę wody, która nie spłynęła ze względu na sposób montażu czujnika.
- Jeśli wartość przewodności resztkowej jest znacząco wyższa, oznacza to, że pozostały resztki płynu lub środka czyszczącego.

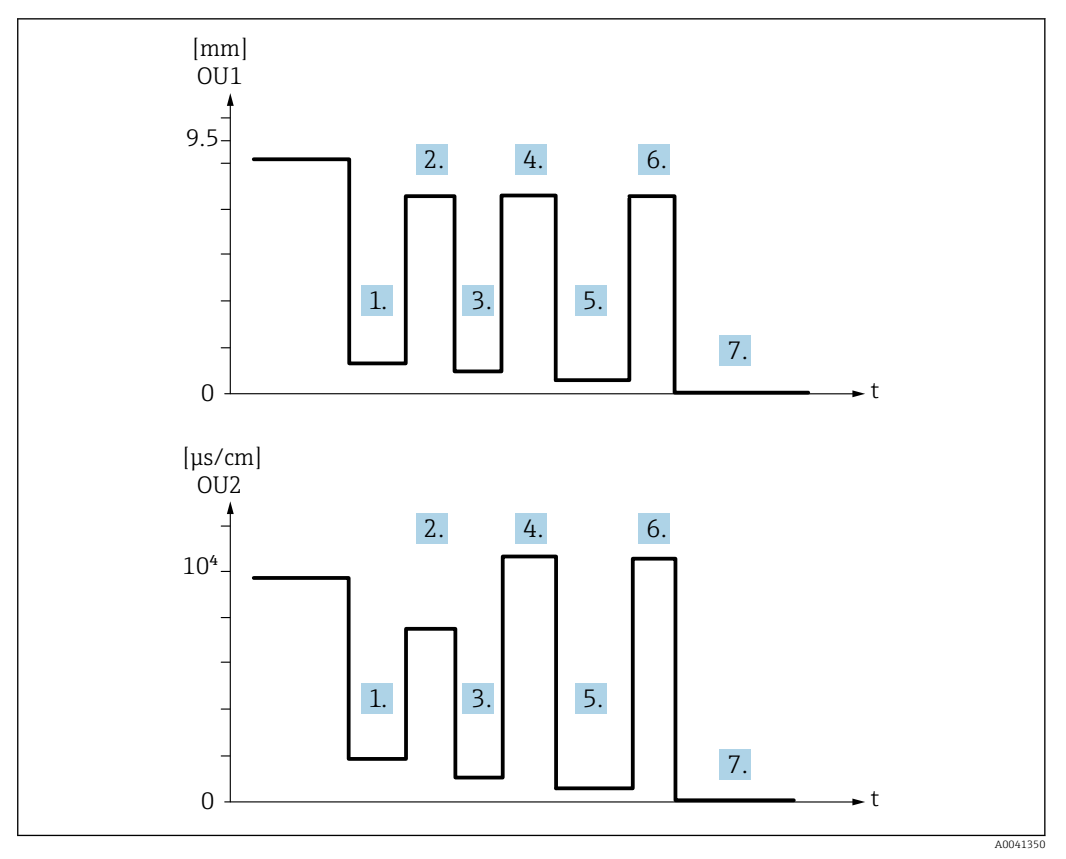

🖻 10 🛛 Przykład zastosowania: czyszczenie zbiornika

Opis ilustracji "Przykład zastosowania: czyszczenie zbiornika"

Po zakończeniu procesu produkcji:

- 1. Zbiornik jest opróżniony.
  - └→ Znaczna ilość resztek produktu pozostała w zbiorniku. Sygnał OU1: osad ≥ 1 mm Sygnał OU2: przewodność < przewodności medium, gdy zbiornik jest napełniony</p>
- 2. Wykonać czyszczenie (CIP); spłukać, np. wodą.
- 3. Zbiornik jest opróżniony.
  - Resztki produktu nadal znajdują się w zbiorniku. Sygnał OU1: osad ≥ 0,1 mm
     Sygnał OU2: przewodność < wartości mierzonych w pkt. 1, ale > 0 µS/cm
- 4. Ponownie oczyścić lub spłukać.
- 5. Zbiornik jest opróżniony.
  - Resztki produktu nadal znajdują się w zbiorniku. Sygnał OU1: osad ≥ 0,1 mm
     Sygnał OU2: przewodność < wartości mierzonych w pkt. 1, ale > 0 µS/cm
- 6. Ponownie oczyścić lub spłukać.
- 7. Zbiornik jest opróżniony.
  - Czujnik nie wykrywa już żadnych resztek produktu. Sygnał OU1: osad ~ 0 mm
     Sygnał OU2: przewodność ~ 0 µS/cm
- Jeśli urządzenie ma być używane w rurociągach lub zbiornikach, które są zawsze napełnione, lub w celu określenia jednorodności mieszanin, należy skontaktować się z lokalnym przedstawicielem handlowym Endress+Hauser.

# 11 Diagnostyka, wykrywanie i usuwanie usterek

# 11.1 Wskazanie błędu

W razie błędu modułu elektroniki/czujnika, urządzenie włącza tryb błędu i za pomocą komunikacji IO-Link wyświetla komunikat diagnostyczny F270. Dane procesowe mają status invalid [błąd].

W przypadku błędu lub uszkodzenia, używane wyjścia analogowe (4 ... 20 mA/ częstotliwościowe) przełączają się na zdefiniowany zakres prądu/częstotliwości sygnalizujący błąd.

# 11.2 Ogólne wskazówki diagnostyczne

### Urządzenie nie odpowiada

Napięcie zasilania jest niezgodne ze specyfikacją na tabliczce znamionowej.

Zapewnić odpowiednie napięcie zasilania.

Nie zachowano biegunowości.

► Zmienić biegunowość.

Brak styku przewodów podłączeniowych z zaciskami.

► Sprawdzić i zapewnić styk przewodów podłączeniowych.

### Brak komunikacji

Przewód podłączeniowy jest uszkodzony, błędnie podłączony lub brak styku.

► Sprawdzić sposób podłączenia i stan przewodów.

Wystąpił błąd przyrządu, który uniemożliwia komunikację.

► Wymienić przyrząd.

### Brak transmisji danych procesowych

Błąd wewnętrzny sondy lub błąd modułu elektroniki.

Usunąć wszystkie błędy, które są sygnalizowane poprzez komunikaty diagnostyczne.

# 11.3 Informacje diagnostyczne sygnalizowane za pomocą kontrolek sygnalizacyjnych LED

### Zielona kontrolka LED nie świeci się

Brak zasilania.

► Sprawdzić złącze, przewód i napięcie zasilania.

### Kontrolka LED pulsuje

Brak komunikacji.

► Sprawdzić złącze, przewód, napięcie zasilania i stację IO Link master.

### Kontrolka LED pulsuje na czerwono

Przeciążenie lub zwarcie w obwodzie obciążenia.

Usunąć zwarcie.

Temperatura otoczenia poza specyfikacją.

▶ Urządzenie może pracować wyłącznie w określonym zakresie temperatur.

### Czerwona kontrolka LED świeci w sposób ciągły

Błąd wewnętrzny sondy.

► Wymienić przyrząd.

Metalowa pokrywa obudowy (IP69) nie posiada zewnętrznych kontrolek sygnalizacyjnych LED.

# 11.4 Zdarzenia diagnostyczne

### 11.4.1 Komunikaty diagnostyczne

Wskazania błędów wykrytych dzięki funkcji autodiagnostyki przyrządu są przesyłane jako komunikaty diagnostyczne poprzez IO-Link.

### Sygnały stanu

Opis zdarzeń diagnostycznych obejmuje komunikaty, które mogą się pojawić. W parametrze Actual Diagnostic (STA) [Bieżąca diagnostyka] wyświetlany jest komunikat o najwyższym priorytecie. Zgodnie z zaleceniami NAMUR NE107 wyróżnia się cztery różne kody informacji diagnostycznych o stanie przyrządu:

| A0013956             | <b>"Błąd"</b><br>Wystąpił błąd przyrządu. Wartość zmierzona jest błędna.                                                                                                    |
|----------------------|----------------------------------------------------------------------------------------------------|
| A0013957             | <b>"Wymagana konserwacja"</b><br>Konieczna jest konserwacja urządzenia. Wartość mierzona jest wciąż poprawna.                                                                                                    |
| <b>C</b><br>A0013959 | <b>"Sprawdzenie"</b><br>Przyrząd pracuje w trybie serwisowym (np. podczas symulacji).                                                                                                    |
| <b>S</b><br>A0013958 | <ul> <li>"Poza specyfikacją"</li> <li>Przyrząd pracuje:</li> <li>Poza zakresem określonym w specyfikacji technicznej (n p. podczas przygotowywania do pracy lub czyszczenia)</li> <li>Poza parametrami konfiguracyjnymi ustawionymi przez użytkownika (np. wartość poziomu poza skonfigurowanym zakresem)</li> </ul> |

### Zdarzenia diagnostyczne i komunikaty o zdarzeniach

Błąd może być identyfikowany poprzez komunikaty diagnostyczne.

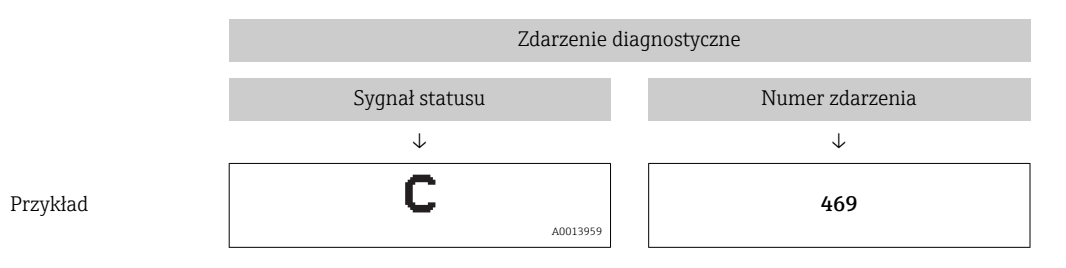

Jeżeli jednocześnie pojawi się kilka komunikatów diagnostycznych, wyświetlany jest tylko komunikat o najwyższym priorytecie.

Wyświetlany jest ostatni komunikat diagnostyczny – patrz parametr Last Diagnostic (LST) [Ostatnia diagnostyka] w podmenu **Diagnosis** [Diagnostyka] .

### 11.4.2 Przegląd zdarzeń diagnostycznych

- A: Sygnał statusu/zdarzenie diagnostyczne
- B: Kategoria diagnostyczna
- C: IO-Link/Ocena zdarzenia
- D: Kod zdarzenia
- E: Tekst komunikatu

| A    | В           | С                      | D                                                                      | E                                                                                                 |
|------|-------------|------------------------|------------------------------------------------------------------------|---------------------------------------------------------------------------------------------------|
| C485 | Ostrzeżenie | IO-Link<br>Ostrzeżenie | 0x8C01 <sup>1)</sup> [Kod zdarzenia<br>wg specyfikacji IO-Link<br>1.1] | Simulation active [Aktywny tryb<br>symulacji]                                                     |
| S825 | Ostrzeżenie | IO-Link<br>Ostrzeżenie | 0x1812                                                                 | Ambient temperature outside of<br>specification [Temperatura<br>otoczenia poza specyfikacją]      |
| S971 | Ostrzeżenie | IO-Link<br>Ostrzeżenie | 0x1811                                                                 | Measured value is outside sensor<br>range [Wartość mierzona poza<br>zakresem pomiarowym czujnika] |
| F270 | Usterka     | IO-Link<br>Błąd        | 0x5000                                                                 | Defect in electronics/sensor<br>[Uszkodzenie modułu elektroniki/<br>czujnika]                     |
| S803 | Usterka     | IO-Link<br>Błąd        | 0x1804                                                                 | Current loop [Pętla prądowa]                                                                      |
| S804 | Usterka     | IO-Link<br>Błąd        | 0x1801                                                                 | Overload at output 1/2<br>[Przeciążenie na wyjściu 1/2]                                           |
| C103 | Komunikat   | IO-Link<br>Komunikat   | 0x1813                                                                 | Sensor check failed [Sprawdzenie<br>czujnika zakończone<br>niepowodzeniem]                        |
| C182 | Komunikat   | IO-Link<br>Komunikat   | 0x1807                                                                 | Invalid calibration [Błąd<br>wzorcowania]                                                         |
| -    | Komunikat   | IO-Link<br>Komunikat   | 0x1814                                                                 | Sensor check passed<br>[Sprawdzenie czujnika<br>zakończone powodzeniem]                           |

1) EventCode as per IO-Link standard 1.1

#### Przyczyny i działania naprawcze

Ostrzeżenia

### C485

Gdy symulacja przewodności lub osadu jest włączona, urządzenie wyświetla ostrzeżenie.

Wyłączyć symulację.

### S825

Temperatura otoczenia jest poza specyfikacją.

• Uruchomić urządzenie w zakresie temperatur określonym specyfikacją.

### S971

Wartość mierzona jest poza zakresem pomiarowym czujnika.

 Uruchomić urządzenie w skonfigurowanym zakresie pomiarowym lub ustawić zakres pomiarowy.

#### Usterki

### F270

Uszkodzenie modułu elektroniki/czujnika.

► Wymienić urządzenie.

### S803

Za wysoka impedancja obciążenia na wyjściu prądowym.

- ► Sprawdzić przewód i obciążenie na wyjściu prądowym.
- Jeśli wyjście prądowe nie jest wykorzystywane, to należy je wyłączyć podczas konfiguracji urządzenia.
- ► Podłączyć wyjście prądowe do obciążenia.

### S804

Wyjście 1/2 jest przeciążone.

- Obciążenie na wyjściu analogowym jest za wysokie.
- Sprawdzić obwód wyjściowy.
- ► Zwiększyć rezystancję obciążenia na wyjściu 1/2.

### Komunikaty

### C103

Sprawdzenie czujnika zakończone niepowodzeniem.

- Sprawdzić pozycję montażową.
- ► Oczyścić lub wymienić czujnik.

### C182

Zakres pomiarowy jest za mały.

Zwiększyć zakres pomiarowy

### Sensor check passed [Sprawdzenie czujnika zakończone powodzeniem]

Sprawdzenie czujnika zakończone powodzeniem (brak wskazania sygnału statusu).

Żadne działanie nie jest konieczne.

# 11.5 Reakcja urządzenia w przypadku usterki (stan błędu)

- Ostrzeżenia i komunikaty błędów wyświetlane za pomocą IO-Link
- Ostrzeżenia i komunikaty błędów służą wyłącznie do celów informacyjnych, a nie do realizacji funkcji bezpieczeństwa.
- Błędy sygnalizowane przez funkcję diagnostyki są wyświetlane za pośrednictwem komunikacji IO-Link zgodnie z zaleceniami NAMUR NE107.

Reakcja urządzenia zależy od kategorii diagnostycznej: ostrzeżenie lub usterka.

- Ostrzeżenie:
  - Gdy wystąpi błąd tego typu, urządzenie kontynuuje pomiary. Ostrzeżenie nie ma wpływu na sygnał wyjściowy (z wyjątkiem aktywnego trybu symulacji).
  - Wyjście prądowe lub wyjście częstotliwościowe pozostaje w trybie pomiaru.
- Usterka:
  - Usterka (stan błędu) jest sygnalizowana za pośrednictwem komunikacji IO-Link.
  - W przypadku usterki dany sygnał wyjściowy przyjmuje wartość sygnału błędu (wyjście prądowe < 3,6 mA/wyjście częstotliwościowe< 260 Hz)</li>

# 11.6 Przywracanie ustawień fabrycznych

### Standard Command [Polecenie ustawień standardowych]

Ścieżka menu

Parameter [Parametr]  $\rightarrow$  System  $\rightarrow$  Standard Command [Polecenie ustawień standardowych]

Opis

### 

Jeśli naciskając przycisk "Reset to factory settings (RES) [Przywróć ustawienia fabryczne (RES)]", użytkownik potwierdzi funkcję "Standard Command [Polecenie ustawień standardowych]", spowoduje to natychmiastowe przywrócenie wartości parametrów urządzenia zgodnych z zamówieniem.

Może to powodować niekontrolowany dalszy przebieg procesu. Istnieje możliwość zmiany reakcji wyjścia prądowego.

▶ Należy sprawdzić, czy nie nastąpiło przypadkowe uruchomienie procesów.

Z funkcją resetu nie są związane żadne dodatkowe blokady, np. nie jest konieczne wcześniejsze odblokowanie urządzenia. Ponadto resetowany jest również status urządzenia. Konfiguracja fabryczna wg specyfikacji użytkownika nie ulega zmianie w przypadku resetu (pozostaje konfiguracja zgodna ze specyfikacją użytkownika).

Reset nie powoduje przywrócenia ustawień następujących parametrów:

- Minimum µC-Temperature [Minimalna µC-Temperatura]
- Maximum µC-Temperature [Maksymalna µC-Temperatura]
- Last Diagnostic (LST) [Ostatnia diagnostyka (LST)]
- Operating hours [Czas pracy]

# 12 Konserwacja

Przyrząd nie wymaga żadnych specjalnych czynności konserwacyjnych.

# 12.1 Czyszczenie

W razie potrzeby czujnik należy oczyścić. Czyszczenie może być również wykonywane w stanie zainstalowanym (np. metodą CIP / sterylizacji SIP). Zachowywać ostrożność, aby podczas tego procesu nie uszkodzić czujnika.

# 13 Naprawa

Nie przewiduje się żadnych napraw tego urządzenia.

# 13.1 Zwrot

Zwrotu urządzenia można dokonać w przypadku zamówienia albo otrzymania niewłaściwego typu urządzenia. Firma Endress+Hauser posiada certyfikat ISO i zgodnie z wymogami prawnymi jest zobowiązana przestrzegać określonych procedur w przypadku zwrotu urządzeń, które wchodziły w kontakt z medium procesowym.

Aby zagwarantować szybki i bezpieczny zwrot urządzenia, prosimy o przestrzeganie procedury oraz warunków zwrotu urządzeń, podanych na stronie Endress+Hauser pod adresem http://www.endress.com/support/return-material

Wymagania dotyczące bezpiecznego zwrotu mogą się różnić w zależności od typu urządzenia i obowiązujących przepisów krajowych.

- 1. Więcej informacji na ten temat znajduje się na stronie: http://www.endress.com/support/return-material
- 2. Urządzenie należy zwrócić do naprawy lub wymiany, gdy zamówiono lub dostarczono nieprawidłowe urządzenie.

# 13.2 Utylizacja

# X

Zgodnie z wymaganiami dyrektywy 2012/19/UE w sprawie zużytego sprzętu elektrycznego i elektronicznego (WEEE), produkt ten jest oznakowany pokazanym symbolem, aby do minimum ograniczyć utylizację

zużytego sprzętu elektrycznego i elektronicznego jako niesortowanych odpadów komunalnych. Produktu oznaczonego tym znakiem nie należy utylizować jako niesortowany odpad komunalny. Produkt należy zwrócić do Endress+Hauser, który podda go utylizacji w odpowiednich warunkach.

# 14 Akcesoria

🖪 Akcesoria można zamówić wraz z urządzeniem (opcja) lub oddzielnie.

## 14.1 Klucz nasadowy 32 mm

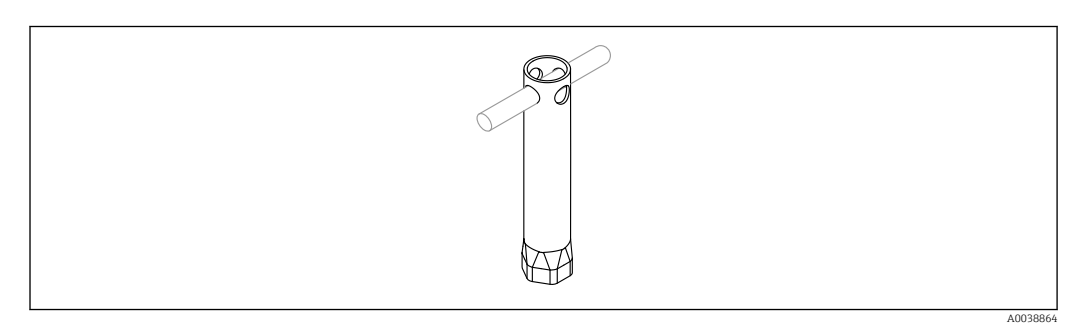

<sup>🖻 11</sup> Klucz nasadowy

Kod zamówieniowy: 52010156

🚹 Służy do zamontowania urządzenia w trudno dostępnych miejscach.

### 14.2 Złącze wtykowe, kątowe 90°

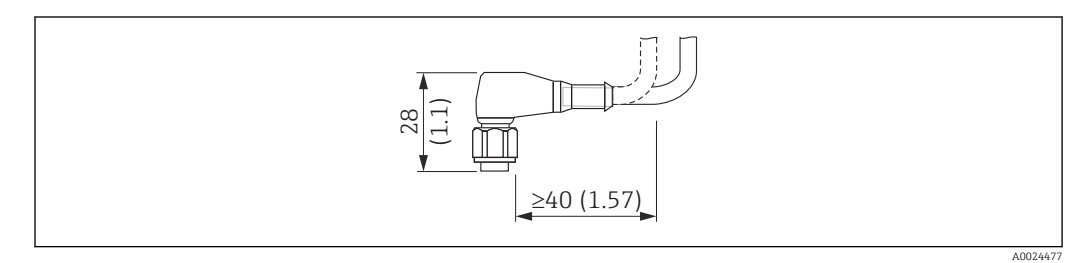

I2 Przykładowe złącze wtykowe M12. Jednostka miary mm (in)

#### Złącze wtykowe M12 IP69

- Złącze konfekcjonowane
- Przewód PCV (pomarańczowy), długość 5 m (16 ft)
- Obudowa: PCV (pomarańczowy)
- Nakrętka: stal k.o. 316L (1.4435)
- Numer zamówieniowy: 52024216

### Złącze wtykowe M12 IP67

- Złącze konfekcjonowane
- Przewód PCV (szary), długość 5 m (16 ft)
- Obudowa: PUR (niebieski)
- Nakrętka Cu Sn/Ni
- Numer zamówieniowy: 52010285

### Yolory żył złącza M12:

- 1 = BN (brązowy)
- 2 = WH (biały)
- 3 = BU (niebieski)
- 4 = BK (czarny)

## 14.3 Złącze wtykowe, proste

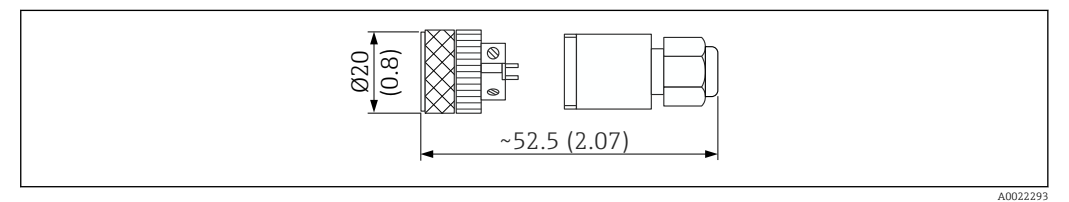

🗉 13 Wymiary złącza do samodzielnego montażu. Jednostka miary mm (in)

### Złącze wtykowe M12 IP67

- Proste
- Do samodzielnego montażu do wtyczki M12
- Obudowa: PBT
- Nakrętka Cu Sn/Ni
- Numer zamówieniowy: 52006263

### 14.4 Adapter procesowy gwint M24

### Materiał

- Dla wszystkich wersji przyrządu:
- Adapter
- Stal k.o. 316L (1.4435)
- Uszczelka EPDM

### Adapter procesowy M24 PN25

Dostępne wersje:

- Nakrętki DN50 wg DIN 11851
- SMS 1 ½"

### Adapter procesowy M24 PN40

Dostępne wersje:

- Varivent F
- Varivent N

# 14.5 Adapter spawany

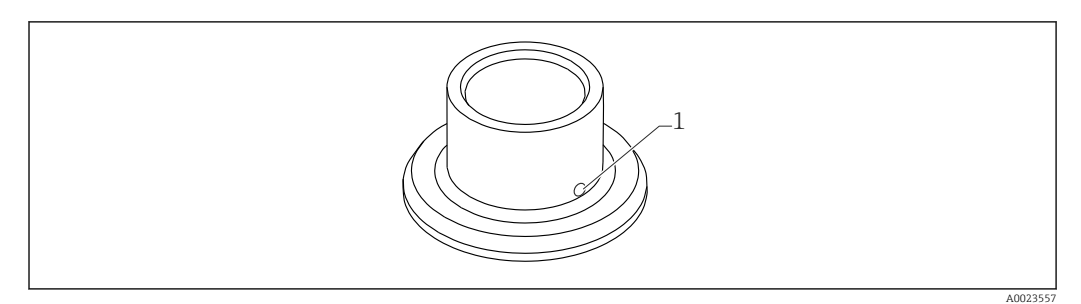

🖻 14 🛛 Przykładowy wygląd adaptera spawanego

1 Otwór kontrolny przecieków

### G ¾"

Dostępne wersje:

- ø 50 mm (1,97 in) Montaż w zbiorniku
- ø 29 mm (1,14 in) Montaż w rurociągu

### G 1"

Dostępne wersje:

- ø 53 mm (2,09 in) Montaż w zbiorniku
- ø 60 mm (2,36 in) Montaż w rurociągu

### M24

Dostępne wersje: ø 65 mm (2,56 in) - Montaż w zbiorniku

# 14.6 Nacinana nakrętka łącząca DIN11851

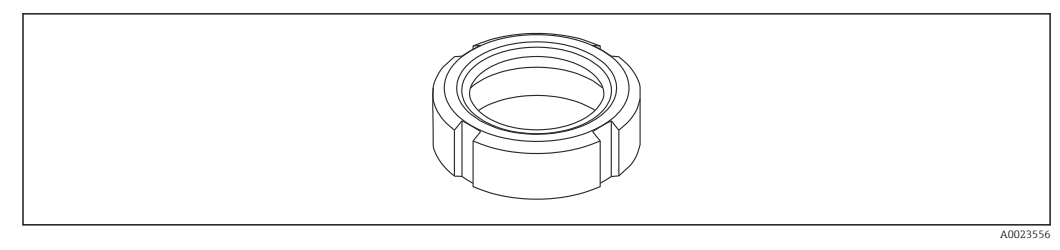

🖻 15 🛛 Przykładowy wygląd nacinanej nakrętki łączącej

### Materiał

Dla wszystkich wersji przyrządu: 304 (1.4307)

### Przyłącze mleczarskie DIN11851

Dostępne wersje:

- DN25 F26
- DN40 F40
- DN50 F50

| Poziom 0 - IO-Link      | Poziom 1                                                | Poziom 2         | Poziom 3                                                              | Szczegóły |
|-------------------------|---------------------------------------------------------|------------------|-----------------------------------------------------------------------|-----------|
| Identification          | Serial number [Numer seryjny]                           |                  |                                                                       |           |
| [Identyfikacja]         | Firmware version [Wersja<br>oprogramowania]             |                  |                                                                       |           |
|                         | Extended order code [Rozszerzony<br>kod zamówieniowy]   |                  |                                                                       | → 🖺 32    |
|                         | ProductID [ID urządzenia]                               |                  |                                                                       |           |
|                         | ProductName [Nazwa urządzenia]                          | -                |                                                                       |           |
|                         | ProductText [Opis urządzenia]                           |                  |                                                                       |           |
|                         | VendorName [Nazwa producenta]                           |                  |                                                                       |           |
|                         | VendorText [Tekst producenta]                           | -                |                                                                       |           |
|                         | Hardware Revision [Wersja sprzętu]                      | -                |                                                                       |           |
|                         | ENP_VERSION [Wersja ENP]                                | -                |                                                                       | → 🖺 32    |
|                         | Application Specific Tag [Ozn.<br>punktu pomiarowego]   |                  |                                                                       | → 🖺 33    |
|                         | Device Type [Typ urządzenia]                            |                  |                                                                       |           |
| Diagnosis [Diagnostyka] | Actual Diagnostics (STA) [Bieżąca<br>diagnostyka (STA)] |                  |                                                                       | → 🖺 33    |
|                         | Last Diagnostic (LST) [Ostatnia<br>diagnostyka (LST)]   |                  |                                                                       | → 🖺 33    |
|                         | Simulation buildup [Symulacja<br>osadu]                 |                  |                                                                       | → 🗎 33    |
|                         | Simulated buildup [Symulowany osad]                     |                  |                                                                       | → 🗎 33    |
|                         | Simulation conductivity [Symulacja<br>przewodności]     |                  |                                                                       | → 🖺 33    |
|                         | Simulated conductivity<br>[Symulowana przewodność]      |                  |                                                                       | → 🖺 34    |
|                         | Device search [Wyszukiwanie<br>urządzenia]              |                  |                                                                       | → 🖺 34    |
|                         | Sensor Check [Sprawdzanie<br>czujnika]                  |                  |                                                                       | → 🗎 34    |
| Parameters [Parametry]  | Application [Aplikacja]                                 | Sensor [Czujnik] | Operating Mode (OU1) [Tryb pracy (OU1)]                               | → 🗎 35    |
|                         |                                                         |                  | Operating Mode (OU2) [Tryb pracy<br>(OU2)]                            | → 🗎 35    |
|                         |                                                         |                  | Damping buildup (TAU) [Tłumienie<br>pomiaru osadu (TAU)]              | → 🗎 35    |
|                         |                                                         |                  | Damping conductivity (TAU) [Tłumienie<br>pomiaru przewodności (TAU)]  | → 🗎 35    |
|                         |                                                         |                  | DC-Media [Stała dielektryczna DC<br>medium]                           | → 🗎 36    |
|                         |                                                         |                  | Calibrate buildup zero (GTZ) [Kalibracja<br>zera pomiaru osadu (GTZ)] | → 🗎 36    |
|                         |                                                         |                  | Offset buildup [Przesunięcie pomiaru<br>osadu]                        | → 🗎 36    |
|                         |                                                         |                  | Get DC-Media [Odczytaj wartość DC<br>medium]                          | → 🖺 37    |

# 15 Przegląd menu obsługi

| Poziom 0 - IO-Link | Poziom 1 | Poziom 2                                                              | Poziom 3                                                                                                    | Szczegóły |
|--------------------|----------|-----------------------------------------------------------------------|----------------------------------------------------------------------------------------------------|-----------|
|                    |          | Current Output 2 (OU2)<br>[Wyjście prądowe 2                          | Lower Range Value for 4 mA [Dolna<br>wartość zakresu odpowiadająca 4 mA]<br>Upper Range Value for 20 mA [Górna<br>wartość zakresu odpowiadająca 20 mA] | → 🖺 37    |
|                    |          | (002)]                                                                |                                                                                                    | → 🖺 37    |
|                    |          | Frequency Output 2<br>(OU2) [Wyjście<br>częstotliwościowe 2<br>(OU2)] | Lower Range Value for 300 Hz [Dolna<br>wartość zakresu odpowiadająca 300 Hz]                                                                           | → 🖺 37    |
|                    |          |                                                                       | Upper Range Value for 3000 Hz [Górna<br>wartość zakresu odpowiadająca 3000<br>Hz]                                                                      | → 🗎 37    |
|                    | System   |                                                                       | Operating hours [Czas pracy]                                                                                                    | → 🖺 38    |
|                    |          |                                                                       | µC-temperature [µC-Temperatura]                                                                                                    | → 🖺 38    |
|                    |          |                                                                       | Unit changeover (UNI) - µC-<br>Temperature [Zmiana jednostki - µC-<br>Temperatura]                                                                     | → 🗎 38    |
|                    |          |                                                                       | Minimum µC-Temperature [Minimalna<br>µC-Temperatura]                                                                                                   | → 🖺 39    |
|                    |          |                                                                       | Maximum µC-Temperature<br>[Maksymalna µC-Temperatura]                                                                                                  | → 🖺 39    |
|                    |          |                                                                       | Reset µC-Temperatures [Reset µC-<br>Temperatura]                                                                                                    | → 🖺 39    |
|                    |          |                                                                       | Standard Command [Polecenie ustawień<br>standardowych]                                                                                                 | → 🖺 26    |
|                    |          |                                                                       | Device Access Locks.Data Storage Lock<br>[Blokada dostępu. Blokada zapisu<br>danych]                                                                   | → 🖺 40    |

# 16 Opis parametrów urządzenia

# 16.1 Identification [Identyfikacja]

Extended order code [Rozszerzony kod zamówieniowy]

| Ścieżka menu             | Identification [Identyfikacja] → Extended order code [Rozszerzony kod zamówieniowy]                                                   |
|--------------------------|----------------------------------------------------------------------------------------------------|
| Opis                     | Używany przy wymianie (ponownym zamówieniu) urządzenia.<br>Wyświetla rozszerzony kod zamówieniowy (maks. 60 znaków alfanumerycznych). |
| Ustawienie fabryczne     | Zgodnie ze specyfikacją w zamówieniu                                                                                                  |
| ENP version [Wersja ENP] |                                                                                                    |

| Ścieżka menu | Identification [Identyfikacja] $\rightarrow$ ENP_VERSION [Wersja ENP] |
|--------------|-----------------------------------------------------------------------|
| Opis         | Wskazanie wersji ENP (ENP: elektroniczna tabliczka znamionowa)        |

### Application Specific Tag [Ozn. punktu pomiarowego (TAG)]

| Ścieżka menu         | Identification [Identyfikacja] → Application Specific Tag [Ozn. punktu pomiarowego (TAG)]                            |
|----------------------|----------------------------------------------------------------------------------------------------|
| Opis                 | Służy do jednoznacznej identyfikacji urządzenia obiektowego.<br>Etykieta urządzenia (maks. 32 znaki alfanumeryczne). |
| Ustawienie fabryczne | Zgodnie ze specyfikacją w zamówieniu                                                                                 |

# 16.2 Diagnosis [Diagnostyka]

| Actual Diagnostics (STA) [Bieżąca diagnostyka] |                                                                                                    |
|------------------------------------------------|----------------------------------------------------------------------------------------------------|
| Ścieżka menu                                   | Diagnosis [Diagnostyka] → Actual Diagnostics (STA) [Bieżąca diagnostyka]                                                                                                    |
| Opis                                           | Wskazanie aktualnego statusu przyrządu.                                                                                                    |
| Last Diagnostic (LST) [O                       | statnia diagnostyka (LST)]                                                                                                    |
| Ścieżka menu                                   | Diagnosis [Diagnostyka] → Last Diagnostic (LST) [Ostatnia diagnostyka]                                                                                                    |
| Opis                                           | Wskazuje ostatni status urządzenia (błąd lub ostrzeżenie), który został wyeliminowany.                                                                                                    |
| Simulation buildup/Simu                        | ulation conductivity [Symulacja osadu/Symulacja przewodności]                                                                                                    |
| Ścieżka menu                                   | Diagnosis [Diagnostyka] → Simulation buildup/Simulation conductivity [Symulacja osadu/<br>Symulacja przewodności]                                                                                    |
| Opis                                           | Ten parametr służy do włączania i wyłączania symulacji. Symulowaną wartość można<br>skonfigurować w parametrze Simulated buildup/Simulated conductivity [Symulowany<br>osad/Symulowana przewodność]. |
| Opcje                                          | ON [WŁ.]<br>OFF [WYŁ.]                                                                                                    |
| Ustawienie fabryczne                           | OFF [WYŁ.]                                                                                                    |
| Simulated buildup (Symu                        | ulowany osad]                                                                                                    |

**Ścieżka menu** Diagnosis [Diagnostyka] → Simulated buildup [Symulowany osad]

| Opis                                            | W tym parametrze wprowadzana jest symulowana wartość. Jeśli tryb symulacji jest<br>aktywny, wartość jest wysyłana przez odpowiednie wyjścia i IO-Link. Ostrzeżenie wskazuje,<br>że urządzenie pracuje w trybie symulacji. Ostrzeżenie jest przesyłane za pomocą<br>komunikacji IO-Link (C485 - aktywny tryb symulacji). Tryb symulacji należy wyłączyć za<br>pomocą menu. W razie wyłączenia zasilania urządzenia w trakcie symulacji, po<br>przywróceniu zasilania tryb symulacji nie jest kontynuowany, a urządzenie kontynuuje<br>pracę w trybie pomiaru. |  |
|-------------------------------------------------|----------------------------------------------------------------------------------------------------|--|
| Opcje                                           | 0 10,0 mm (edytowalne)                                                                                                    |  |
| Simulated conductivity [Symulowana przewodność] |                                                                                                    |  |

| Ścieżka menu | Diagnosis [Diagnostyka] → Simulated conductivity [Symulowana przewodność]                                                                                                    |
|--------------|----------------------------------------------------------------------------------------------------|
| Opis         | W tym parametrze wprowadzana jest symulowana wartość. Jeśli tryb symulacji jest<br>aktywny, wartość ta jest wysyłana przez odpowiednie wyjścia i IO-Link. Gdy tryb symulacji<br>jest aktywny, wyświetlane jest stosowne ostrzeżenie, aby użytkownik wiedział, że<br>urządzenie pracuje w trybie symulacji. Ostrzeżenie jest przesyłane za pomocą komunikacji<br>IO-Link (C485 - aktywny tryb symulacji). Tryb symulacji należy wyłączyć za pomocą menu.<br>W razie wyłączenia zasilania urządzenia w trakcie symulacji, po przywróceniu zasilania<br>tryb symulacji nie jest kontynuowany, a urządzenie kontynuuje pracę w trybie pomiaru. |
| Opcje        | 0 110000,0 (edytowalne)                                                                                                    |

| Device search [Wyszukiwanie urządzenia] |                                                                                                    |  |
|-----------------------------------------|----------------------------------------------------------------------------------------------------|--|
|                                         |                                                                                                    |  |
| Ścieżka menu                            | Diagnostics [Diagnostyka] → Device search [Wyszukiwanie urządzenia]                                                                                                    |  |
| Opis                                    | Ten parametr ten służy do jednoznacznej identyfikacji urządzenia podczas montażu.<br>Zielona dioda LED na urządzeniu świeci się (= praca) i zaczyna migać z większą jasnością,<br>częstotliwość migania: _NNN_NNN |  |
| Wskazówka                               | Metalowa pokrywa obudowy (IP69) nie posiada zewnętrznych kontrolek sygnalizacyjnych<br>z diodami LED.                                                                                                    |  |
| Орсје                                   | <ul> <li>OFF [WYŁ.]</li> <li>ON [WŁ.]</li> </ul>                                                                                                    |  |
| Ustawienie fabryczne                    | OFF [WYŁ.]                                                                                                    |  |
| Sensor check [Sprawdzanie czujnika]     |                                                                                                    |  |

Ścieżka menu

Diagnostics [Diagnostyka] → Sensor check [Sprawdzanie czujnika]

| Opis  | Ten parametr służy do sprawdzenia poprawności działania czujnika.<br>Czujnik nie może być zakryty i nie może być na nim żadnych resztek medium. Urządzenie<br>porównuje bieżącą wartość mierzoną z wartościami mierzonymi podczas wzorcowania<br>fabrycznego.                                            |
|-------|----------------------------------------------------------------------------------------------------|
|       | Urządzenie należy zdemontować przed sprawdzeniem czujnika, ponieważ wartość<br>"odkryty" zależy od sposobu montażu.                                                                                                    |
| Opcje | <ul> <li>Po zakończeniu sprawdzenia wyświetlany jest jeden z następujących komunikatów:</li> <li>Sensor check passed [Sprawdzenie czujnika zakończone powodzeniem]; komunikat (0x1814)</li> <li>Sensor check failed [Sprawdzenie czujnika zakończone niepowodzeniem]; komunikat (103 (0x1813)</li> </ul> |

# 16.3 Parameters [Parametry]

### 16.3.1 Application [Aplikacja]

Sensor [Czujnik]

| erating Mode (OU1) [Tryb pracy (OU1)] |  |
|---------------------------------------|--|
| erating Mode (OU2) [Tryb pracy (OU2)] |  |

| Ścieżka menu         | Application [Aplikacja] → Sensor [Czujnik] → Operating Mode (OU1) [Tryb pracy (OU1)]<br>Application [Aplikacja] → Sensor [Czujnik] → Operating Mode (OU2) [Tryb pracy (OU2)] |
|----------------------|----------------------------------------------------------------------------------------------------|
| Opis                 | Ten parametr służy do przypisywania fizycznych wyjść do danych procesowych.                                                                                                  |
| Wskazówka            | Opcje dla:<br>• Wyjście 1: wył. lub częstotliwościowe (osad)<br>• Wyjście 2: wył., prądowe (przewodność lub osad) lub częstotliwościowe (przewodność)                        |
| Wartość po włączeniu | Zgodnie z bieżącą konfiguracją w urządzeniu                                                                                                    |
| Opcje                | OU1<br>• OFF [WYŁ.]<br>• Częstotliwościowe (osad)<br>OU2<br>• OFF [WYŁ.]<br>• 4 20 mA (osad)<br>• 4 20 mA (przewodność)<br>• Częstotliwościowe (przewodność)                 |

### Damping buildup (TAU) [Tłumienie pomiaru osadu (TAU)] Damping conductivity (TAU) [Tłumienie pomiaru przewodności (TAU)]

Ścieżka menu

Application [Aplikacja] → Sensor [Czujnik] → Damping buildup (TAU) [Tłumienie pomiaru osadu (TAU)] Application [Aplikacja] → Sensor [Czujnik] → Damping conductivity (TAU) [Tłumienie pomiaru przewodności (TAU)] DC-Media [Stała dielektryczna DC medium]

| Opis                             | Ten parametr ma wpływ na wyświetlanie wartości mierzonej z opóźnieniem czasowym zgodnie z reakcją elementu PT <sub>1</sub> . TAU odpowiada 63,2 % oczekiwanej wartości mierzonej. Wartość mierzona zostaje osiągnięta po 5 TAU. |
|----------------------------------|----------------------------------------------------------------------------------------------------|
| Wartość po włączeniu             | Zgodnie z ustawieniem w urządzeniu.                                                                                                    |
| Zakres wprowadzanych<br>wartości | 0,1 60,0 s                                                                                                    |
| Ustawienie fabryczne             | 2 s                                                                                                    |
| Wskazówka                        | Wstępne ustawienie tłumienia można zamówić w kodzie zamówieniowym 570 "Serwis",<br>opcja HS "Ustawienie tłumienia zgodnie ze specyfikacją".                                                                                     |

| Ścieżka menu                     | Application [Aplikacja] $\rightarrow$ Sensor [Czujnik] $\rightarrow$ DC-Media [Stała dielektryczna DC medium]                                                                                                    |
|----------------------------------|----------------------------------------------------------------------------------------------------|
| Wskazówka                        | Wstępne ustawienie stałej dielektrycznej, równe 2,7, można zamówić w kodzie<br>zamówieniowym 570 "Service", opcja HT "Konfiguracja wyjścia 1 + wyjścia 2".                                                                                               |
| Opis                             | W przypadku mediów nieprzewodzących, wartość zadaną stałej dielektrycznej można<br>dostosować lub zmienić na wartość dla aktualnego medium. Wartość stałej dielektrycznej<br>służy jako mnożnik do obliczania grubości osadu w mediach nieprzewodzących. |
| Zakres wprowadzanych<br>wartości | 1,5 85                                                                                                    |
| Ustawienie fabryczne             | 13                                                                                                    |

### Calibrate buildup zero (GTZ) [Kalibracja zera pomiaru osadu (GTZ)]

| Ścieżka menu | Application [Aplikacja] → Sensor [Czujnik] → Calibrate buildup zero (GTZ) [Kalibracja zera pomiaru osadu (GTZ)]                                                                                     |
|--------------|----------------------------------------------------------------------------------------------------|
| Wskazówka    | Tę funkcję można wykonywać tylko wtedy, gdy układ jest pusty.                                                                                                    |
| Opis         | Dzięki tej funkcji można automatycznie pominąć stały osad, który nie jest istotny.<br>Określona w ten sposób wartość jest stosowana dla parametru "Offset buildup<br>[Przesunięcie pomiaru osadu]". |
| Opcje        | Set Zero [Ustaw. zero]<br>Empty [Pusty]                                                                                                    |

### Offset buildup [Przesunięcie pomiaru osadu]

**Ścieżka menu** Aplikacja → Czujnik → Offset buildup [Przesunięcie pomiaru osadu]

| Opis                             | Ten parametr wyświetla wartość, która była ostatnio pominięta przez urządzenie w<br>parametrze "Calibrate buildup zero (GTZ) [Kalibracja zera pomiaru osadu (GTZ)]".<br>Alternatywnie można tutaj również wprowadzić ręcznie zdefiniowaną wartość tłumienia<br>sygnału. |
|----------------------------------|----------------------------------------------------------------------------------------------------|
| Zakres wprowadzanych<br>wartości | 0 9,0 mA                                                                                                    |
| Get DC-Media [Odczytaj wa        | rtość DC medium]                                                                                                    |
| Ścieżka menu                     | Application [Aplikacja] → Sensor [Czujnik] → Get DC-Media [Odczytaj wartość DC medium]                                                                                                    |
| Wskazówka                        | Z tej funkcji można korzystać tylko przy wartościach przewodności mediów $\geq$ 5 µS/cm. Aby można było włączyć tę funkcję, układ musi być całkowicie napełniony.                                                                                                    |

OpisTa funkcja określa bieżącą stałą dielektryczną mierzonego medium. Wartość określona dla<br/>stałej dielektrycznej jest przekazywana do parametru DC medium.

Current Output 2 (OU2) [Wyjście prądowe 2 (OU2)]

Lower Range Value for 4 mA (LRV) [Dolna wartość zakresu odpowiadająca 4 mA (LRV)] Upper Range Value for 20 mA (URV) [Górna wartość zakresu odpowiadająca 20 mA (URV)]

| Ścieżka menu                                                         | Application [Aplikacja] → Current output 2 (OU2) [Wyjście prądowe 2 (OU2)]→ Lower<br>Range Value for 4 mA (LRV) [Dolna wartość zakresu odpowiadająca 4 mA (LRV)]<br>Application [Aplikacja] → Current output 2 (OU2) [Wyjście prądowe 2 (OU2)]→ Upper<br>Range Value for 20 mA (URV) [Górna wartość zakresu odpowiadająca 20 mA (URV)] |
|----------------------------------------------------------------------|----------------------------------------------------------------------------------------------------|
| Wskazówka                                                            | Ustawiony zakres pomiarowy dla osadu jest zawsze = 0 10. Dlatego też w tym przypadku<br>parametr nie jest wyświetlany. Skonfigurowany zakres pomiarowy przewodności można<br>zmienić.<br>Wstępne ustawienie szerokości zakresu można zamówić w kodzie zamówieniowym 570<br>"Service", opcja HT "Konfiguracja wyjścia 1 + wyjścia 2".   |
| Opis                                                                 | Służy do określenia zakresu pomiarowego dla danego wyjścia prądowego.                                                                                                    |
| Zakres wprowadzanych<br>wartości:<br>Minimalna szerokość<br>zakresu: | 0 110 000,0<br>1000,0                                                                                                    |
| Wartość w chwili właczenia                                           | Ostatnio skonfigurowana wartość.                                                                                                    |

Frequency Output 2 (OU2) [Wyjście częstotliwościowe 2 (OU2)]

Lower Range Value for 300 Hz (LRV) [Dolna wartość zakresu odpowiadająca 300 Hz (LRV)] Upper Range Value for 3000 Hz (URV) [Górna wartość zakresu odpowiadająca 3000 Hz (URV)]

| Ścieżka menu                                                                 | Application [Aplikacja] → Frequency Output 2 (OU2) [Wyjście częstotliwościowe 2 (OU2)]<br>→ Lower Range Value for 300 Hz (LRV) [Dolna wartość zakresu odpowiadająca 300 Hz<br>(LRV)]<br>Application [Aplikacja] → Frequency Output 2 (OU2) [Wyjście częstotliwościowe 2 (OU2)]<br>→ Upper Range Value for 3000 Hz (URV) [Górna wartość zakresu odpowiadająca 3000 Hz<br>(URV)] |
|------------------------------------------------------------------------------|----------------------------------------------------------------------------------------------------|
| Wskazówka                                                                    | Ustawiony zakres pomiarowy dla osadu jest zawsze = 0 10. Dlatego też w tym przypadku<br>parametr nie jest pokazywany/wyświetlany. Skonfigurowany zakres pomiarowy<br>przewodności można zmienić.<br>Wstępne ustawienie szerokości zakresu można zamówić w kodzie zamówieniowym 570<br>"Service", opcja HT "Konfiguracja wyjścia 1 + wyjścia 2".                                |
| Opis                                                                         | Służy do określenia zakresu pomiarowego dla danego wyjścia częstotliwościowego.                                                                                                    |
| Zakres wprowadzanych<br>wartości<br>Minimum span [Min.<br>szerokość zakresu] | 0 110 000,0<br>1000,0                                                                                                    |

Wartość w chwili włączenia Ostatnio skonfigurowana wartość.

# 16.3.2 System

| Czas pracy                      |                                                                                                    |
|---------------------------------|----------------------------------------------------------------------------------------------------|
| Ścieżka menu                    | Parameter [Parametr] $\rightarrow$ System $\rightarrow$ Operating hours [Czas pracy]                                                                                                    |
| Opis                            | Ten parametr służy do zliczania godzin pracy, w czasie gdy włączone jest napięcie pracy.<br>Wartość jest podawana w godzinach pracy procesu przemysłowego.                                          |
| μC-temperature [μC-temperature] | ratura]                                                                                                    |
| Ścieżka menu                    | Parameter [Parametr] $\rightarrow$ System $\rightarrow \mu$ C-temperature [ $\mu$ C-temperatura]                                                                                                    |
| Opis                            | Ten parametr wskazuje aktualną temperaturę modułu elektroniki.                                                                                                    |
| Unit changeover (UNI) - μC      | -Temperature [Zmiana jednostki - μC-Temperatura]                                                                                                    |
| Ścieżka menu                    | Parameter [Parametr] $\rightarrow$ System $\rightarrow$ Unit changeover (UNI) - $\mu$ C-Temperature [Zmiana jednostki - $\mu$ C-Temperatura]                                                        |
| Opis                            | Ten parametr służy do wyboru jednostki temperatury elektroniki. Po wybraniu innej<br>jednostki temperatury elektroniki, wartość temperatury jest przeliczana i wyświetlana w<br>nowych jednostkach. |
| Wartość w chwili włączenia      | Ostatnia jednostka ustawiona przed wyłączeniem urządzenia.                                                                                                    |

| Opcje                | °C<br>°F |
|----------------------|----------|
|                      | K        |
| Ustawienie fabryczne | °C       |

| Minimum µC temperature [Minimalna µC-Temperatura] |                                                                                                    |
|---------------------------------------------------|----------------------------------------------------------------------------------------------------|
| Ścieżka menu                                      | Parameter [Parametr] → System → Minimum µC temperature [Minimalna µC-<br>Temperatura]                                           |
| Opis                                              | Ten parametr (wskaźnik minimum) pozwala na wyświetlenie najniższej do tej pory<br>wartości zmierzonej temperatury elektroniki.  |
| Maximum µC-Temp                                   | erature [Maksymalna µC-Temperatura]                                                                                             |
| Ścieżka menu                                      | Parameter [Parametr] → System → Maximum µC-Temperature [Maksymalna µC-<br>Temperatura]                                          |
| Opis                                              | Ten parametr (wskaźnik maksimum) pozwala na wyświetlenie najwyższej do tej pory<br>wartości zmierzonej temperatury elektroniki. |
| Reset µC-Temperatu                                | ıre [Reset μC-Temperatura]                                                                                                    |
| Ścieżka menu                                      | Parameter [Parametr] $\rightarrow$ System $\rightarrow$ Reset µC-Temperature [Reset µC-Temperatura]                             |
| Opis                                              | Ta funkcja służy do ustawienia wskaźnika maksimum/minimum dla temperatury µC w                                                  |

stosunku do aktualnej wartości mierzonej temperatury. Po wykonaniu funkcji wskaźniki

### Standard Command [Polecenie ustawień standardowych]

Ścieżka menu Parameter [Parametr] → System → Standard Command [Polecenie ustawień standardowych]

minimum i maksimum mają tę samą wartość.

Opis

### **A** OSTRZEŻENIE

Jeśli naciskając przycisk "Reset to factory settings (RES) [Przywróć ustawienia fabryczne (RES)]", użytkownik potwierdzi funkcję "Standard Command [Polecenie ustawień standardowych]", spowoduje to natychmiastowe przywrócenie wartości parametrów urządzenia zgodnych z zamówieniem.

Może to powodować niekontrolowany dalszy przebieg procesu. Istnieje możliwość zmiany reakcii wyiścia pradowego.

▶ Należy sprawdzić, czy nie nastąpiło przypadkowe uruchomienie procesów.

Z funkcją resetu nie są związane żadne dodatkowe blokady, np. nie jest konieczne wcześniejsze odblokowanie urządzenia. Ponadto resetowany jest również status urządzenia. Konfiguracja fabryczna wą specyfikacji użytkownika nie ulega zmianie w przypadku resetu (pozostaje konfiguracja zgodna ze specyfikacją użytkownika).

Reset **nie** powoduje przywrócenia ustawień następujących parametrów:

- Minimum µC-Temperature [Minimalna µC-Temperatura]
- Maximum µC-Temperature [Maksymalna µC-Temperatura]
- Last Diagnostic (LST) [Ostatnia diagnostyka (LST)]
- Operating hours [Czas pracy]

### Device Access Locks.Data Storage Lock [Blokada dostępu. Blokada zapisu danych]<sup>1)</sup> Aktywacja/dezaktywacja zapisu danych

1) Parametr "Device Access Locks.Data Storage Lock" [Blokada dostępu. Blokada zapisu danych] jest standardowym parametrem IO-Link. Nazwa parametru może być dostępna w języku skonfigurowanym w używanym narzędziu operacyjnym IO-Link. Wyświetlanie zależy od danego narzędzia operacyjnego.

| Ścieżka menu | Parameter [Parametr] → System → Device Access Locks.Data Storage Lock [Blokada<br>dostępu. Blokada zapisu danych]                                                                                                    |
|--------------|----------------------------------------------------------------------------------------------------|
| Opis         | To urządzenie obsługuje funkcję zapisu danych. Po wymianie urządzenia, ustawienia<br>starego urządzenia można zapisać na nowym urządzeniu.<br>Parametr <b>Device Access Locks.Data Storage Lock [Blokada dostępu. Blokada zapisu<br/>danych]</b> pozwala zapobiec nadpisaniu parametrów. Oryginalna konfiguracja w nowym<br>urządzeniu zostaje zachowana.<br>Jeśli zostanie wybrana opcja "true [prawda]", nowe urządzenie nie zastosuje danych<br>zapisanych w pamięci urządzenia nadrzędnego. |
| Opcje        | false [fałsz]<br>true [prawda]                                                                                                    |

#### 17 Dane techniczne

#### 17.1Wielkości wejściowe

### Mierzona zmienna procesowa

Przewodność elektryczna, stała dielektryczna medium ( $\varepsilon_r$ )

#### Obliczana zmienna procesowa Grubość osadu

| Zakres pomiarowy    | Przewodność                                                                                                    |
|---------------------|----------------------------------------------------------------------------------------------------|
| 1                   | 0 μS/cm 100 mS/cm<br>Minimalna dozwolona szerokość zakresu: 3 000 μS/cm można zamówić; 1 000 μS/cm<br>można skonfigurować na urządzeniu za pomocą interfejsu IO-Link                                                                                                    |
|                     | <b>Grubość osadu</b><br>0 10 mm                                                                                                    |
|                     | 17.2 Wyjście                                                                                                    |
| Sygnał wyjściowy    | W Konfiguratorze produktu, pozycja kodu zam. "Wyjście", można wybrać następujące opcje:                                                                                                    |
|                     | <ul> <li>Wstępnie skonfigurowane przypisanie wyjść:</li> <li>Opcja B</li> <li>OU1: częstotliwościowe (osad)</li> <li>OU2: częstotliwościowe (osad)</li> </ul>                                                                                                    |
|                     | <ul> <li>OU2: częstotliwościowe (przewodność)</li> <li>Opcja C</li> <li>OU1: częstotliwościowe (osad)</li> <li>OU2: 4 20 mA (przewodność)</li> </ul>                                                                                                    |
|                     | Należy wybrać opcję HT, jeśli urządzenie ma być dostosowane do mediów<br>nieprzewodzących, a zakres pomiarowy ma zostać wstępnie skonfigurowany.                                                                                                    |
|                     | <ul> <li>Zmienne przypisanie wyjść za pomocą parametrów przewodności i grubości osadu:</li> <li>Opcja 7 <ul> <li>OU1: IO-Link</li> <li>OU2: 4 20 mA (wył., przewodność lub osad zależnie od zamówienia, wybrać opcję HT)</li> </ul> </li> <li>Opcja 8 <ul> <li>OU1: IO-Link</li> <li>OU2: częstotliwościowe (wył. lub przewodność zależnie od zamówienia, wybrać opcję HT)</li> </ul> </li> </ul> |
| Sygnalizacja alarmu | Reakcja wyjścia na stan błędu jest zgodna z zaleceniami NAMUR NE43.                                                                                                    |
|                     | <b>Częstotliwościowe</b><br>f < 260 Hz                                                                                                    |
|                     | <b>Prądowe</b><br>I < 3,6 mA (zgodnie z NAMUR NE43)                                                                                                    |
|                     | <ul> <li>Na wyjście podawany jest prąd sygnalizujący błąd i na wyświetlaczu wyświetla się "S803"<br/>(wyjście: MIN prąd alarmowy)</li> <li>Okresowe sprawdzenie, czy jest możliwe wyjście ze stanu błędu</li> </ul>                                                                                                    |
| Zakres sygnału      | <ul> <li>Wyjście częstotliwościowe, dolna wartość zakresu: 300 Hz</li> <li>Wyjście częstotliwościowe, wartość końcowa: 3000 Hz</li> <li>Zakres sygnału: 270 3100 Hz</li> <li>Wyjście prądowe: 3,8 20,5 mA</li> </ul>                                                                                                    |
| Obciążenie          | Obciążenie dla wyjścia 4 20 mA                                                                                                    |
|                     | Zależy od napięcia zasilania U <sub>B</sub> zasilacza: nie przekraczać maksymalnej rezystancji<br>obciążenia R <sub>L</sub> (w tym rezystancji przewodu zasilania), ponieważ w przeciwnym razie nie<br>będzie możliwe ustawienie odpowiedniego prądu.                                                                                                    |

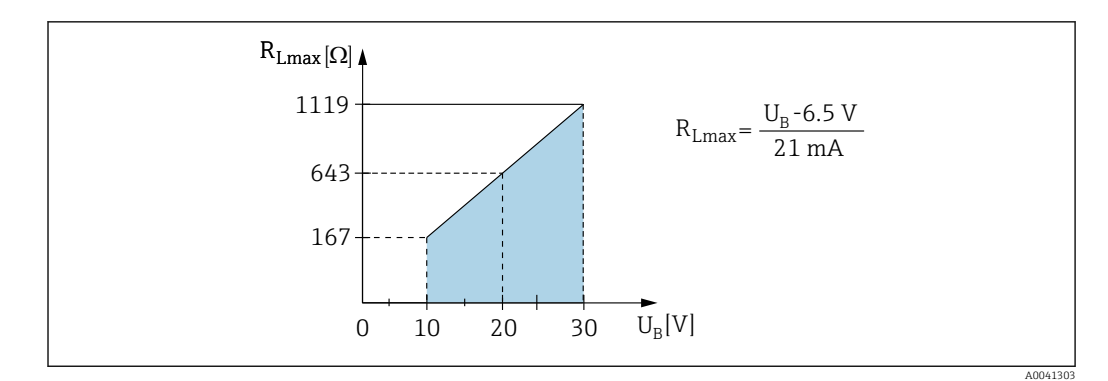

🗟 16 Obciążenie dla wyjścia 4 ... 20 mA

# 17.3 Parametry metrologiczne

| Warunki odniesienia                                | <ul> <li>Temperatura otoczenia: stała 20 °C (68 °F) ±5 °C (9 °F)</li> <li>Medium: woda, przewodność ok. 200 µS/cm</li> <li>Temperatura medium: 20 °C (68 °F) ±5 °C (9 °F)</li> <li>Przewodność: czujnik całkowicie zakryty, czujnik zakryty warstwą medium o gr. 20 mm</li> <li>Zakres wykrywalności: do maks. 6 mm</li> </ul> |
|----------------------------------------------------|----------------------------------------------------------------------------------------------------|
| Maksymalny błąd pomiaru<br>w warunkach odniesienia | <b>Przewodność</b><br>≤ 5 %                                                                                                    |
| Typowy błąd pomiaru                                | Przewodność<br>0 2 mS/cm: ≤ 5 % wartości wskazywanej ± 0.2 μS/cm<br>2 20 mS/cm: ≤ 7 % wartości wskazywanej<br>20 50 mS/cm: ≤ 10 % wartości wskazywanej<br>50 100 mS/cm: ≤ 15 % wartości wskazywanej                                                                                                    |
|                                                    | Czujnik musi być zakryty warstwą medium o grubości co najmniej 20 mm.                                                                                                    |
|                                                    | Przedstawione dane to typowe błędy pomiaru. W indywidualnych przypadkach wpływ<br>czynników takich jak polaryzacja może powodować rozbieżność wartości.                                                                                                    |

### Osad

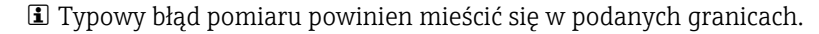

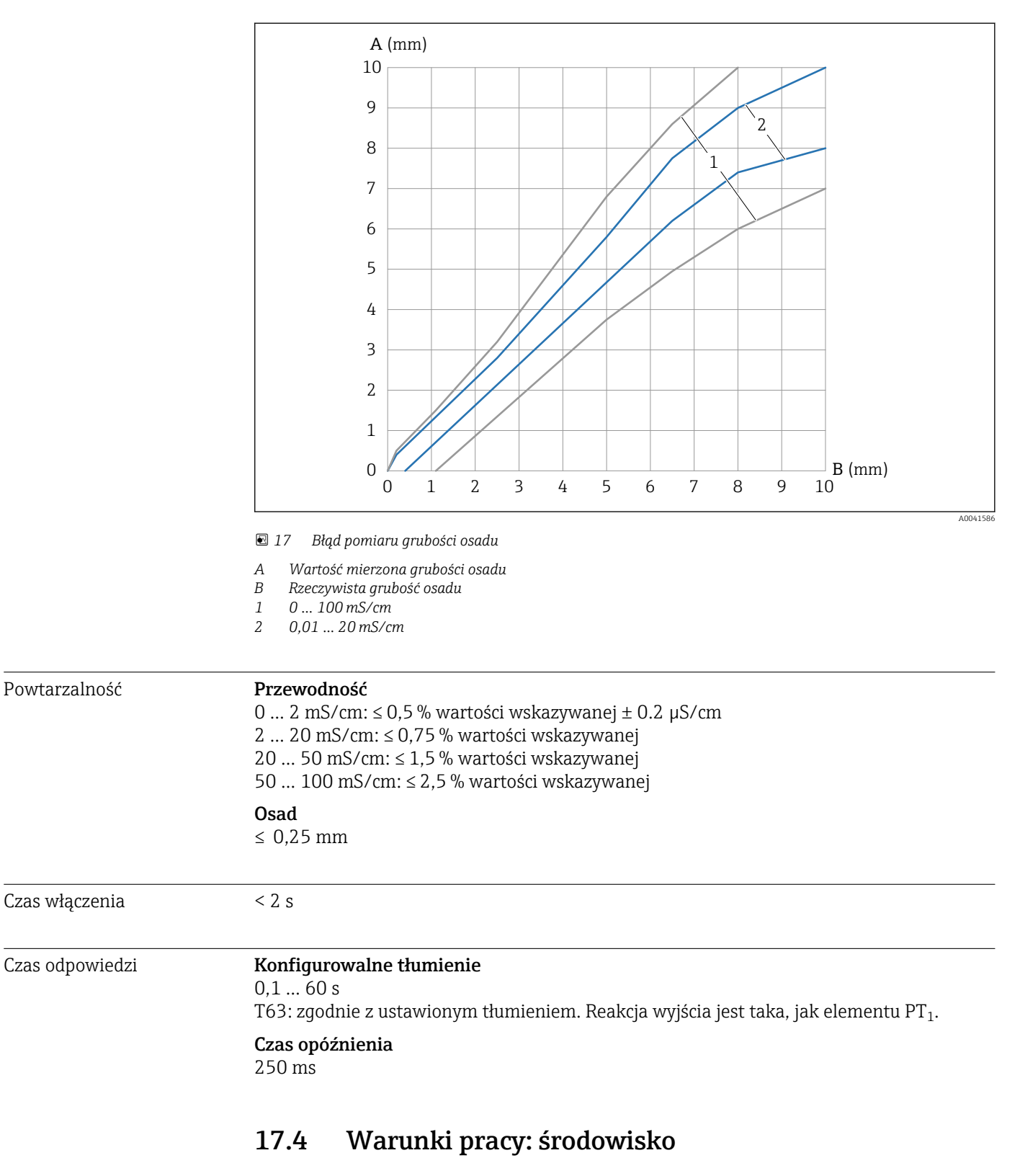

| Zakres temperatury | Przy obudowie: –40 +70 °C (–40 +158 °F) |
|--------------------|-----------------------------------------|
| otoczenia          |                                         |
|                    |                                         |

| Wilgotność                           | Wilgotność pracy do 100 %. Nie podłączać w środowisku sprzyjającym kondensacji.                                                                                                    |
|--------------------------------------|----------------------------------------------------------------------------------------------------|
| Wysokość pracy                       | Maks. 2 000 m (6 600 ft) n.p.m.                                                                                                    |
| Stopień zanieczyszczenia             | Stopień zanieczyszczenia 4                                                                                                    |
| Klasa klimatyczna                    | Zgodnie z PN-EN 60068-2-38/IEC 68-2-38: Próba Z/AD                                                                                                    |
| Stopień ochrony                      | <ul> <li>Obudowa IP65/67 NEMA typ 4X (pokrywa obudowy wykonana z tworzywa sztucznego)</li> <li>Obudowa IP66/68/69 NEMA typ 4X/6P (metalowa pokrywa obudowy)</li> </ul>                                                                                            |
| Odporność na drgania                 | Zgodnie z próbą Fh, PN-EN 60068-2-64:2008: a(RMS) = 50 m/s², f = 5 2 000 Hz, t = 3 osie × 2 h                                                                                                    |
| Odporność na wstrząsy                | Zgodnie z próbą Ea, PN-EN 60068-2-27:2007: a = 300 m/s² = 30 g, 3 osie × 2 kierunki × 3 wstrząsy × 18 ms                                                                                                    |
| Czyszczenie                          | Urządzenie jest odporne na typowe środki czyszczące zgodnie z testem firmy Ecolab.                                                                                                    |
| Kompatybilność<br>elektromagnetyczna | W zakresie kompatybilności elektromagnetycznej urządzenie spełnia wszystkie odpowiednie wymagania norm serii PN-EN 61326.                                                                                                    |
|                                      | 🗊 Szczegóły: Deklaracja zgodności                                                                                                    |
|                                      | —<br>Wymagania normy PN-EN 61131-9 są spełnione tylko dla wersji z komunikacją IO-Link.                                                                                                    |
|                                      | Jeśli urządzenie jest zainstalowane w konstrukcjach z tworzyw sztucznych, silne pola<br>elektromagnetyczne mogą mieć wpływ na jego działanie. Wymagania dotyczące emisji dla<br>urządzeń klasy A są spełnione (tylko podczas pracy w środowiskach przemysłowych). |
|                                      | 17.5 Proces                                                                                                    |
| <br>Temperatura medium               | −20 +100 °C (−4 +212 °F)                                                                                                    |
| -                                    | <ul> <li>Przez 1 h: +150 °C (+302 °F)</li> <li>Adapter procesowy M24 z uszczelnieniem procesowym EPDM przez 1 h: +130 °C (+266 °F)</li> </ul>                                                                                                    |
| Ciśnienie medium<br>procesowego      | -1 +25 bar (-14,5 +362,5 psi)                                                                                                    |

# Spis haseł

# Symbole

| 5              |                  |   |    |
|----------------|------------------|---|----|
| µC-temperature | [µC-temperatura] | ] | 38 |

# Α

| Actual Diagnostics (STA) [Bieżąca diagnostyka]    | 33 |
|---------------------------------------------------|----|
| Application [Aplikacja]                           | 35 |
| Application Specific Tag [Ozn. punktu pomiarowego |    |
| (TAG)]                                            | 33 |

# В

| 2                           |   |
|-----------------------------|---|
| Bezpieczeństwo eksploatacji | 8 |
| Bezpieczeństwo produktu     | 8 |

# С

| Calibrate buildup zero (GTZ) [Kalibracja zera pomiaru |
|-------------------------------------------------------|
| osadu (GTZ)]                                          |
| Current Output 2 (OU2) [Wyjście prądowe 2 (OU2)] 37   |

# D

| Damping buildup (TAU) [Thumienie pomiaru osadu<br>(TAU)]                                                                                           |
|----------------------------------------------------------------------------------------------------|
| przewodności (TAU) [140) [140/mienie pomiaru<br>przewodności (TAU)]                                                                                |
| dostępu. Blokada zapisu danych] (aktywacja/<br>dezaktywacja zapisu danych)                                                                         |
| Symbole                                                                                                    |
| <b>E</b> ENP_VERSION [Wersja ENP]                                                                                                    |
| zamówieniowy] 32                                                                                                    |
| Frequency Output 2 (OU2) [Wyjście częstotliwościowe 2 (OU2)]                                                                                       |
| <b>G</b><br>Get DC-Media [Odczytaj wartość DC medium] 37                                                                                           |
| <b>I</b><br>Identyfikacja produktu                                                                                                    |
| <b>K</b><br>Komunikaty diagnostyczne                                                                                                    |
| L<br>Last Diagnostic (LST) [Ostatnia diagnostyka (LST)] 33<br>Lower Range Value for 4 mA (LRV) [Dolna wartość<br>zakresu odpowiadająca 4 mA (LRV)] |

| Lower Range Value for 300 Hz [Dolna wartość |   |
|---------------------------------------------|---|
| zakresu odpowiadająca 300 Hz]               | 7 |

### М

| Maximum µC-Temperature [Maksymalna µC- |   |
|----------------------------------------|---|
| Temperatura] 3                         | 9 |
| Menu                                   |   |
| Opis parametrów                        | 2 |
| Przegląd                               | 1 |
| Menu obsługi                           |   |
| Opis parametrów                        | 2 |
| Przegląd                               | 1 |
| Minimum µC-Temperature [Minimalna µC-  |   |
| Temperatura] 3                         | 9 |

## 0

| Offset buildup [Przesunięcie pomiaru osadu] | 36 |
|---------------------------------------------|----|
| Operating hours [Czas pracy]                | 38 |
| Operating Mode (OU1) [Tryb pracy (OU1)]     | 35 |
| Operating Mode (OU2) [Tryb pracy (OU2)]     | 35 |
|                                             |    |

# P

| Parameters [Parametry]   | 35  |
|--------------------------|-----|
| Podłączenie elektryczne  | 14  |
| Przepisy BHP             | . 8 |
| Przeznaczenie dokumentu  | . 5 |
| Przeznaczenie urządzenia | 7   |

# R

Reset  $\mu C\text{-}Temperature \ [Reset <math display="inline">\mu C\text{-}Temperatura]\ \dots$  . 39

# S

| Sensor [Czujnik]                                | 35             |
|-------------------------------------------------|----------------|
| Sensor Check [Sprawdzanie czujnika]             | 34             |
| Simulated buildup [Symulowany osad]             | 33             |
| Simulated conductivity [Symulowana przewodność] | 34             |
| Simulation buildup/Simulation conductivity      | 54             |
| [Symulacja osadu/Symulacja przewodności]        | 33             |
| standardowych]                                  | 39<br>24<br>38 |

# Т

| Tabliczka znamionowa | 11 |
|----------------------|----|
| Tekst komunikatu     | 24 |

# U

| -                                                |    |
|--------------------------------------------------|----|
| Unit changeover (UNI) - µC-Temperature [Zmiana   |    |
| jednostki - µC-Temperatura]                      | 38 |
| Upper Range Value for 20 mA (URV) [Górna wartość |    |
| zakresu odpowiadająca 20 mA (URV)]               | 37 |
| Upper Range Value for 3000 Hz [Górna wartość     |    |
| zakresu odpowiadająca 3000 Hz]                   | 37 |
| Utylizacja                                       | 28 |
|                                                  |    |

### W

| W stanie alarmu                 |
|---------------------------------|
| Wskazanie błędu                 |
| Wskazówki bezpieczeństwa        |
| Podstawowe informacje           |
| Wymagania dotyczące personelu 7 |
| Z                               |

| Zdarzenia diagnostyczne | 24 |
|-------------------------|----|
| Zdarzenie diagnostyczne | 24 |
| Znak CE                 | 8  |
| Zwrot                   | 27 |

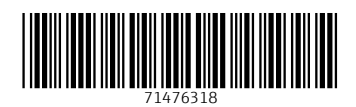

www.addresses.endress.com

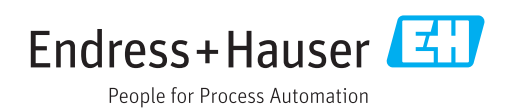